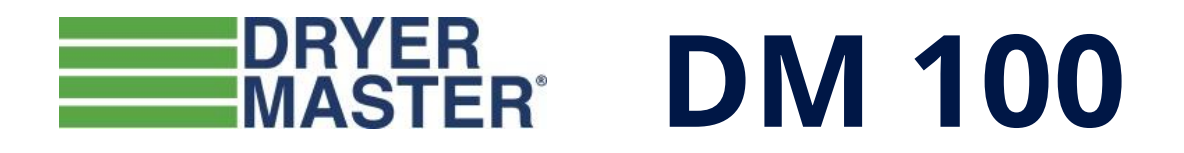

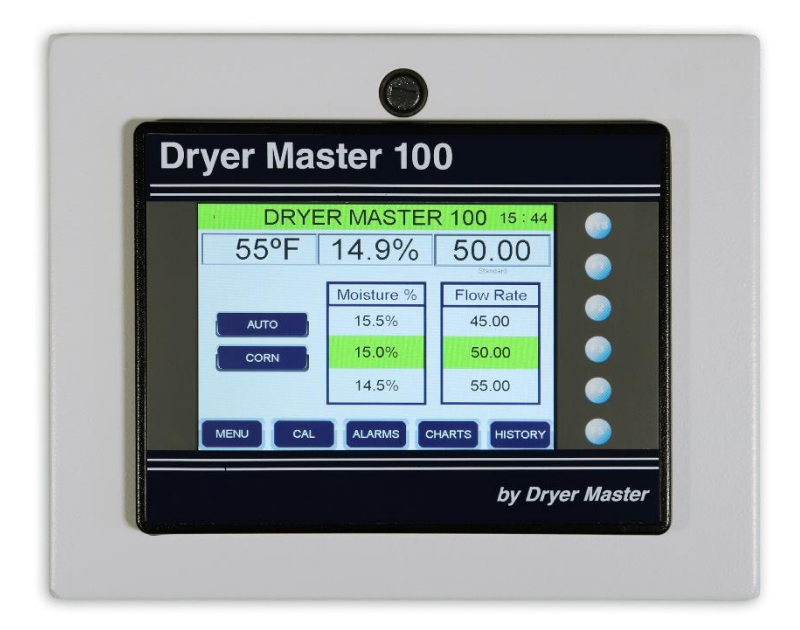

# **Product Manual**

# **Dryer Master Model: DM100**

**Product Manual** 

Version 1.0

July 31, 2020

#### Prepared by: Dryer Master Inc.

© Dryer Master Inc. 2020

This document may be freely printed or copied for personal use.

Dryer Master ® is a registered trademark of Dryer Master Inc.

# Table of Contents

| 1. Introduction                           | 7  |
|-------------------------------------------|----|
| 1.1 Moisture Measurement Technology       | 7  |
| 1.2 Moisture Control Technology           | 7  |
| 1.3 Information Display and Access        | 7  |
| 2. System Overview                        | 8  |
| 2.1 Display Unit/Enclosure                | 8  |
| 2.2 Moisture Sensor(s)                    | 8  |
| 2.3 Rotary Feed Sensor Chute (optional)   | 8  |
| 2.4 Calibration Button (optional)         | 8  |
| 2.5 Smartphone Access                     | 8  |
| 2.6 Data Storage                          | 8  |
| 3. Operation Overview                     | 9  |
| 3.1 Alarms                                | 10 |
| 3.2 Charts                                | 10 |
| 3.3 History                               | 10 |
| 4. Menu Button                            | 11 |
| 4.1 Change Product:                       | 12 |
| 4.2 Set Alarm Limits                      | 12 |
| 4.3 Charting Options                      | 13 |
| 4.4 Saving Data to a USB                  | 13 |
| 5. Auto Mode Overview and Setup           | 14 |
| 5.1 Basic Example:                        | 14 |
| 5.2 Setting Moisture Trigger Points:      | 14 |
| 5.3 Setting Flow Rates (Discharge Rates): | 15 |
| 5.4 Setting State Logic Control Timers    | 16 |
| 6.0 System Setup                          | 17 |
| 6.1 Discharge Settings                    | 17 |
| 6.2 Product Settings                      | 18 |
| 6.3 Calibration Settings                  |    |
| 6.4 Sensor Settings                       |    |

|   | 6.5 Alarm Setup                                               | 19 |
|---|---------------------------------------------------------------|----|
|   | 6.6 General Settings                                          | 19 |
|   | 6.7 Output Scaling                                            | 20 |
|   | 6.8 Network Settings                                          | 20 |
| 7 | .0 Sensor Calibration                                         | 21 |
|   | 7.1 Standard Calibration                                      | 21 |
|   | 7.2 Advanced Calibration Method                               | 22 |
| 8 | Electrical connections                                        | 24 |
|   | 8.1 Device Connections                                        | 24 |
|   | 8.2 Device Connections, Sensors & Calibration Buttons         | 25 |
|   | 8.3 Device Connections, Alarm Output & Analog Output          | 26 |
|   | 8.4 Field Connections                                         | 27 |
|   | 8.5 DM100 to Generic VFD Connection (0-10 vdc input)          | 28 |
| 9 | Moisture Sensor General Specifications                        | 29 |
|   | 9.1 Moisture Sensor Installation                              | 29 |
|   | 9.2 Moisture Range & Temperature Range                        | 29 |
|   | 9.3 Sensor Signal Conversion                                  | 30 |
|   | 9.4 Dryer Master 2220-11-series, Fin Sensor                   | 31 |
|   | 9.5 Sensor Power Requirements                                 | 32 |
|   | 9.6 Grounding                                                 | 32 |
|   | 9.7 Signal Output                                             | 32 |
|   | 9.8 Sensor Setup & Diagnostics                                | 32 |
|   | 9.9 Moisture Sensor Installation Options                      | 34 |
|   | 9.10 Option 1 By-Pass Method with Rotary Feed Chute – Details | 34 |
|   | 9.11 Option 1a - Bypass Using Sampling Auger                  | 37 |
|   | 9.12 Option 2 In-Line Chute with Rotary Feed Method – Details | 38 |
| A | ppendix 1: Connecting to the Web App                          | 41 |
|   | Preface                                                       | 41 |
|   | Requirements                                                  | 41 |
|   | Connect the DM100 to the Local Network                        | 41 |
|   | Find IP Address and Subnet Mask of the Local Network          | 41 |

Dryer Master - DM100

| Apple Device – Connect to Local Network via Wi-Fi        | 42 |
|----------------------------------------------------------|----|
| Android Device – Connect to Local Network via Wi-Fi      | 42 |
| Windows Laptop – Connected to Local Network via Wi-Fi    | 43 |
| Windows Laptop – Connected to Local Network via Ethernet | 43 |
| Setting up the Web App                                   | 44 |
| Running the Web App                                      | 45 |
| Using the Web App                                        | 46 |
| Appendix 2: Setting up a SCADA Network                   | 48 |
| Preface                                                  | 48 |
| Requirements                                             | 48 |
| Step 1: Connect the DM100 to the Local Network           | 48 |
| Step 2: Configure Client to Request Data from the Server | 48 |
| Step 3: Setup Client-Side Data Logging                   | 49 |
| Step 4: Setup Client-Side Control of Mode                | 49 |
| Basic Example of a Client PLC Program                    | 50 |
| Example Screen 1 -: Info Registers                       | 50 |
| Example Screen 2: Alarm Register                         | 51 |
| Example Screen 3: Calibration Registers                  | 51 |
| Appendix 3: MODBUS TCP / IP Server Address Mapping       | 52 |

| Figure 1 - Main Screen                        | 8  |
|-----------------------------------------------|----|
| Figure 2 - Moisture sensor                    | 8  |
| Figure 3 - Rotary feed chute - Bypass version | 8  |
| Figure 4 - Main Screen - Auto mode            | 9  |
| Figure 5 - Main Screen - Manual mode          | 9  |
| Figure 6 - Main Screen - Local mode           | 10 |
| Figure 7 - Alarm History                      | 10 |
| Figure 8 - Active Alarms                      | 10 |
| Figure 9 - Moisture Graph                     | 10 |
| Figure 10 - History - 10 minute averages      | 10 |
| Figure 11 - Extended Settings Menu            | 11 |
| Figure 12 - Change Product Menu               | 12 |
| Figure 13 - Set Alarm Limits                  | 12 |
| Figure 14 - Chart Options                     | 13 |
| Figure 15 - Select Time Scale                 | 13 |
| Figure 16 - Select Moisture or Rate Range     | 13 |
| Figure 17 - Clear Chart Data                  | 13 |
| Figure 18 - Save to USB Options               | 13 |
| Figure 19 - Auto Mode - Basic Example         | 14 |
| Figure 20 - Setting Moisture Trigger Points   | 14 |
| Figure 21 - Mode A Example                    | 15 |
| Figure 22 - Mode B Example                    | 15 |
| Figure 23 - Mode C Example                    | 15 |
| Figure 24 - Mode A Settings Example           | 16 |
| Figure 25 - Transition to New State Example   | 16 |
| Figure 26 - Control Settings                  | 16 |
| Figure 27 - System Set-Up Screen              | 17 |
| Figure 28 - Password Entry Screen             | 17 |
| Figure 29 - Discharge Rate Configuration      | 17 |
| Figure 30 - Product Specific Settings         | 18 |
| Figure 31 - Calibration Configuration         | 18 |
| Figure 32 - Sensor Settings                   | 19 |
| Figure 33 - Alarm Settings                    | 19 |
| Figure 34 - General Settings                  | 19 |
| Figure 35 - Scaling Outputs                   | 20 |
| Figure 36 - Network Access Setup Screen       | 20 |
| Figure 37 - Smartphone Access Layout          | 20 |
| Figure 38 - Standard Calibration Adjustment   | 21 |
| Figure 39 - Calibration Complete Button       | 21 |
| Figure 40 - Start Calibration (Advanced)      | 22 |
| Figure 41 - Sample Entry Screen               | 22 |
|                                               |    |

| Figure 42 - Calibration Complete Button                                | 22 |
|------------------------------------------------------------------------|----|
| Figure 43 - Sample Entry Screen                                        | 23 |
| Figure 44 - Calibration Complete Button                                | 23 |
| Figure 45 - Connections                                                | 24 |
| Figure 46 - Device connections, sensors & calibration button           | 25 |
| Figure 47 - Device connections, Alarm Output & Analog Output           | 26 |
| Figure 48 - Field connections                                          | 27 |
| Figure 49 - DM100 to Generic VFD (0-10 vdc)                            | 28 |
| Figure 50 - Recommended Initial Slope Values                           | 30 |
| Figure 51 - Fin Sensor Picture and Dimensions                          | 31 |
| Figure 52 - 2220 Series Moisture Sensor Inspect and Test               | 33 |
| Figure 53 - Bypass type installation                                   | 34 |
| Figure 54 - Outlet Fin in bypass chute                                 | 35 |
| Figure 55 - Calibration button w/sensor                                | 35 |
| Figure 56 - Example installations of bypass chute with rotary metering | 36 |
| Figure 57 - By-Pass auger installation                                 | 38 |
| Figure 58 - By-Pass auger installation                                 | 38 |
| Figure 59 - Inline Chute Graphic                                       | 39 |
| Figure 60 - Inline Chute installation                                  | 39 |
| Figure 61 - In-line Chute                                              | 40 |

# 1. Introduction

The standard Dryer Master DM100 configuration includes a micro plc and colour touch screen display unit along with a Dryer Master 2220 series real time moisture sensor and an inline or bypass rotary feed sensor chute. The system is capable of displaying product moisture and product temperature in real time with moisture control being accomplished using a state logic approach.

# **1.1 Moisture Measurement Technology**

The Dryer Master 2220 series moisture sensor measures the dielectric properties, in effect the capacitance of the product in the vicinity of the sensor fin. This method is the most effective in measuring the total water in a given volume of product. The installation using the rotary feed chute ensures a large sample of product is presented to the sensor at all times. This large sample contributes to a better product moisture representation than other methods and generally provides a very good representation of the product in the total sample stream. This technology is particularly suited to the measurement of product with moisture gradients. A moisture gradient occurs any time product is processed either by heating or cooling but not limited to either. The sensor's robust construction and conservative installation specifications ensure long product life. The Dryer Master moisture sensor calibration software embedded in this device provides the same reliability and accuracy available in other Dryer Master dryer control systems.

# **1.2 Moisture Control Technology**

The Dryer Master DM100 state logic control technology employs a 3-state model triggered by user settable moisture targets, time delays and speed set points for continuous flow dryers. Instead of constantly switching between a high and low discharge speed as used in many smaller on farm drying systems the system switches between higher discharge speed triggered by drier product to normal speed, to lower speed triggered by higher moisture product. Depending on the operating mode the 3 speeds can be either individually set manually, set as a % of the normal operating speed, or as a specific deviation from the normal speed. The trigger points are actual moistures measured by the moisture sensor and delays to activation are user settable from 1 second to 999 seconds or 16.65 minutes.

# **1.3 Information Display and Access**

The information display is a micro PLC (Programmable Logic Controller) with an integrated graphics touch screen display and keypad with data being stored internally on a micro sd card. The display unit also has a built in USB port to enable a simple download of operations history in .csv format for use in a standard spreadsheet program. In addition, the DM100 can be connected to a local network to allow remote wireless access on a smartphone.

# 2. System Overview

# 2.1 Display Unit/Enclosure

The display unit is the information provider. Real time product moisture and product temperature information, as well as alarms and moisture trends, can be shown. Product selection, sensor calibration, alarms and system setup are all functions accomplished through menus accessed via the touch screen keypad.

# 2.2 Moisture Sensor(s)

The DM100 uses a 2200 series Dryer Master moisture sensor. The moisture sensor should be located in what is called a "compacted product flow" situation. Flow past the sensor should be no faster than 1" per second (2.5 cm/second). Even and consistent product flow is key to obtaining stable moisture readings.

# 2.3 Rotary Feed Sensor Chute (optional)

Two versions (bypass or inline) of the optional Dryer Master rotary feed chutes are available to simplify sensor installation. The chutes provide a compacted metered flow past the sensor and are particularly useful if sampling product exiting a dryer.

# 2.4 Calibration Button (optional)

An optional illuminated calibration push button may also be used to standardize and simplify calibration. When the operator presses the push button, the lamp will flash and gather information during the period the button lamp is flashing (30 seconds). The operator simultaneously

takes a gradual sample during the period the lamp is flashing. The operator then obtains the bench top value of the sample and enters it into the DM100. The system then updates the sensor calibration using the operator value and the value it calculated as the average moisture reading for the sample period.

# 2.5 Smartphone Access

The DM100 comes with a built-in web server allowing process data to be forwarded to a smartphone via a network connection. The smartphone display shows process information as well as process history, alarms and graphs.

# 2.6 Data Storage

Data is stored on a micro-SD card inside the enclosure. For easy data access there is a USB port on the bottom of the enclosure. Using a USB the operator can download historical process data (in .csv format) for later insertion into a spreadsheet program.

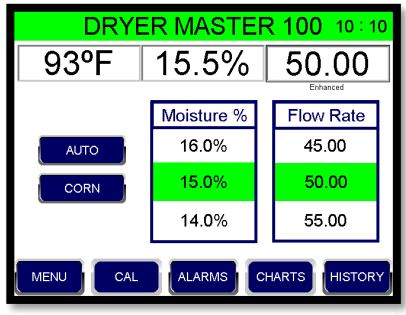

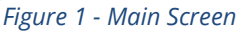

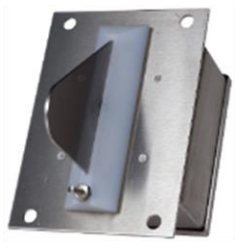

Figure 2 - Moisture sensor

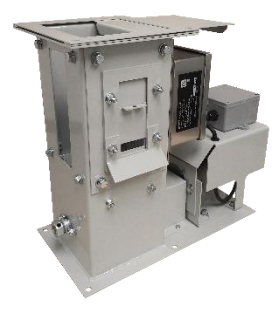

*Figure 3 - Rotary feed chute - Bypass version* 

# **3. Operation Overview**

The DM100 user interface uses a color touch screen display. Touchable buttons are used to access settings and to move through menu options.

The Main Screen will look slightly different in the three different modes that can be used with the DM100 (AUTO, MANUAL or LOCAL).

In AUTO mode, the Main Screen displays:

- the mode (AUTO)
- the product being dried (CORN)
- product temperature (93F)
- product moisture (15.5%)
- discharge rate (50.00)
- state logic moisture/rate settings in table form.

 Colored blocks to show the state being used for control. The green blocks in the example show that the current moisture is within the main zone (14% to 16%).

• Menu buttons:

- **MENU** – to access an extended menu (see section 4)
- **CAL** to calibrate the moisture sensor (see section 7)
- ALARMS to see active and historical alarms
- **CHARTS** to see graphs for moisture and discharge rate
- HISTORY to see historical 10-minute averages

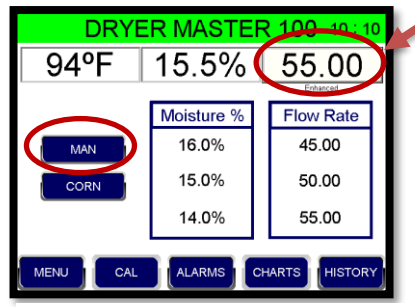

Figure 5 - Main Screen - Manual mode

DRYER MASTER 100-49:10 In MANUAL mode the same information is displayed as in Auto mode, with the exception that the control blocks are no longer colored. The discharge rate is set by the operator from the DM100 display. The discharge rate only changes when the operator makes a change from the display. To change the discharge rate the operator touches the Rate area. This brings up an entry keypad used to enter a new rate.

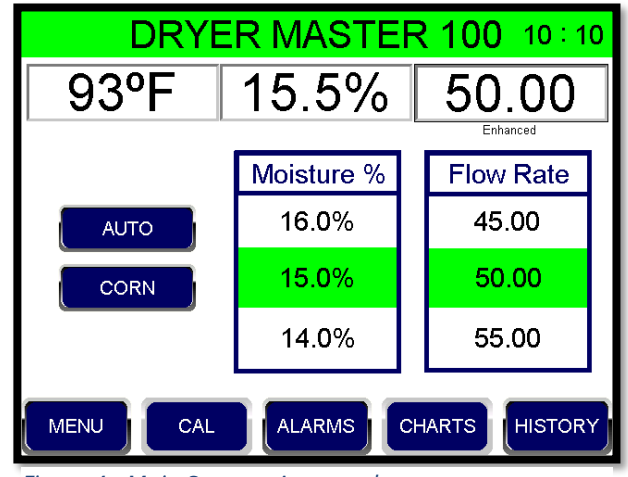

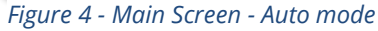

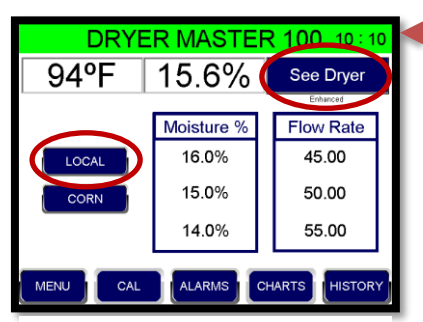

In **LOCAL** mode the DM100 panel acts only as a display device for product moisture and temperature. It does not display or control the dryer discharge rate. In this mode any discharge rate adjustment needs to be made from the dryer panel.

Figure 6 - Main Screen - Local mode

# 3.1 Alarms

Press the **ALARMS** key to access an Alarm History. Press the Active Alarms key to see a list of active alarms.

| DRYER MASTER 100 11:18                             |                                                             |                                        | 8                                                                                                    |   |
|----------------------------------------------------|-------------------------------------------------------------|----------------------------------------|----------------------------------------------------------------------------------------------------|---|
| 07/10<br>07/10<br>07/10<br>07/10<br>07/10<br>07/10 | 11:18<br>11:18<br>11:18<br>11:18<br>11:18<br>11:18<br>11:18 | ACK<br>ACK<br>ALM<br>ALM<br>ALM<br>ALM | Warning High Temp.<br>Critical High Temp.<br>Warning High Temp.<br>Critical High Temp.<br>Warning High Temp.<br>Critical High Temp. |   |
| НОМ                                                | E                                                           |                                        |                                                                                                    | S |

Figure 7 - Alarm History

| DRYER MASTE                                               | R 100 11 : 18 |
|-----------------------------------------------------------|---------------|
| ACTIVE ALARN<br>Warning High Temp.<br>Critical High Temp. | ΛS            |
| HOME                                                      | ALARM HISTORY |

Figure 8 - Active Alarms

# 3.2 Charts

Press **CHARTS** to bring up the chart of recent moistures. On the Moisture Chart, press RATE to bring up a rate chart. Press **CHARTING OPTIONS** to go to the charting options page (see section 4.3).

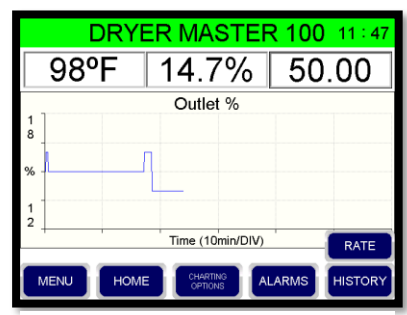

Figure 9 - Moisture Graph

#### DRYER MASTER 100 11:38 96°F 15.5% 50.00 Timestamp Temp Outlet Rate 2020 / 7 /10 11:30 97°F 16.1% 55.00 2020 / 7 /10 11:20 15.6% 55.00 136ºF 2020 / 7 /10 11:10 15.5% 50.00 147ºF 2020 / 7 /10 11:00 95°F 15.6% 55.00 2020 / 7 /10 10:50 55.00 040E 15.6% CHART CAL OME

Figure 10 - History - 10 minute averages

# 3.3 History

Press the **HISTORY** key to get a listing of recent activity summarized in 10-minute intervals. Use the arrow key to scroll through the screens.

# 4. Menu Button

Press the **MENU** button on the Main Screen to access the extended settings menu. From this screen the operator can access all the key settings used in daily operations. In addition, the **SYSTEMS SETUP** key provides password protected access to parameters usually only changed infrequently. The USB key brings up a menu to guide the download of historical information to a USB drive.

| DR   | YER MASTER 1     | 00 09:09 |
|------|------------------|----------|
|      | AUTO MODE SETUP  |          |
|      | CHANGE PRODUCT   |          |
|      | SET ALARM LIMITS |          |
|      | CHARTING OPTIONS |          |
|      | SYSTEM SETUP     |          |
| HOME |                  | USB      |

Figure 11 - Extended Settings Menu

| Auto Mode Setup  | Set-up or change the parameters for automatic operation (see section 5)                                                                                                    |
|------------------|----------------------------------------------------------------------------------------------------|
| Change Product   | Select the product you are drying. Each product will have its own settings.                                                                                                    |
| Set Alarm Limits | Set the levels where you want to be notified of unexpected process conditions.                                                                                                    |
| Charting Options | Select and set chart/trend options.                                                                                                    |
| System setup     | Password protected systems settings. These settings are typically only adjusted infrequently. They include settings for remote access, calibration, and network access. (see section 6) |
| USB Menu         | Access the download page to save process history to a USB                                                                                                    |

# 4.1 Change Product:

Each product being dried has its own settings. These settings primarily relate to calibration and alarm settings. In order to change the product, press the **MENU** key and then select the product from the list displayed.

If the product being dried is not listed, you can change the name of one of the products you are not using to match your product.

For instructions on changing product names see section 6.2.

# 4.2 Set Alarm Limits

Each product has its own alarm limits. To set or change the alarm limits for a product, first make sure the product name on the main screen is the one you want to adjust. Then press **MENU** on the Main Screen and then **SET ALARM LIMITS** on the Extended menu.

There are alarm limits for product moisture and for product temperature.

The alarm limits are set at 4 levels; critical high, warning high, warning low, and critical low. The critical/warning determines how the alarm is displayed on the Main Screen. Warning alarms are displayed in solid orange text. Critical alarms are displayed as flashing red text.

Pressing the Alarms Key on the Main Screen allows you to see both active alarms and an alarm log.

| DRYER MASTER 100 10:04 |       |               |      |
|------------------------|-------|---------------|------|
| CORN MOISTURE A        | LARMS | CORN TEMP AL  | ARMS |
| CRITICAL HIGH          | 20.0% | CRITICAL HIGH | 120° |
| WARNING HIGH           | 18.0% | WARNING HIGH  | 110° |
| WARNING LOW            | 12.0% | WARNING LOW   | 32°  |
| CRITICAL LOW           | 10.0% | CRITICAL LOW  | 25°  |
| HOME                   |       |               | MENU |

Figure 13 - Set Alarm Limits

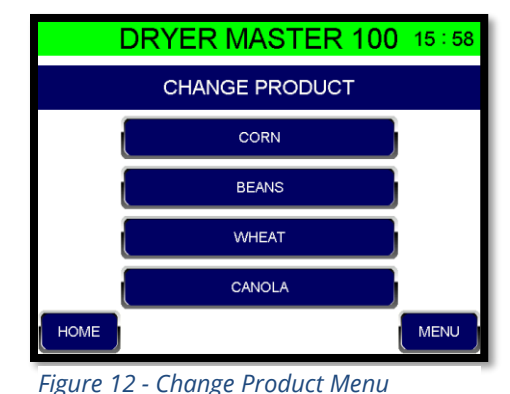

# 4.3 Charting Options

To access Charting Options, press the MENU key and then CHARTING OPTIONS from the Extended menu.

To change the ranges on the graphs for either moisture or temperature, press SELECT RANGES. Then select the Range you want to change. Use the arrow keys to scroll through the available options then save and exit.

To choose either a one-hour graph or a two-hour graph, press SELECT TIME SCALE.

To clear data from the current graphs, select CLEAR TREND DATA.

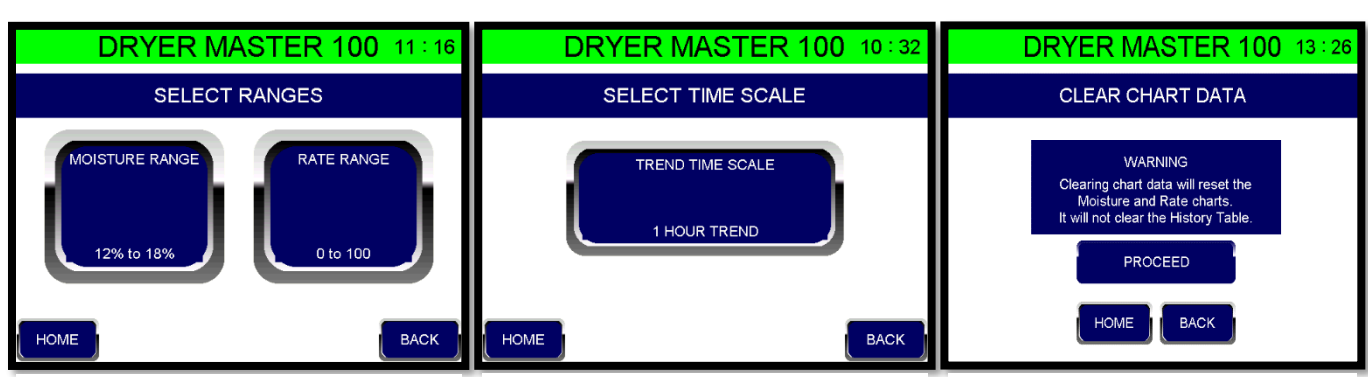

Figure 16 - Select Moisture or Rate Range Figure 15 - Select Time Scale

Figure 17 - Clear Chart Data

# 4.4 Saving Data to a USB

From the Main Screen, press the MENU button. From the Extended Menu Screen, press USB Menu. Insert a USB drive into the bottom of the DM100 panel in the slot labelled USB.

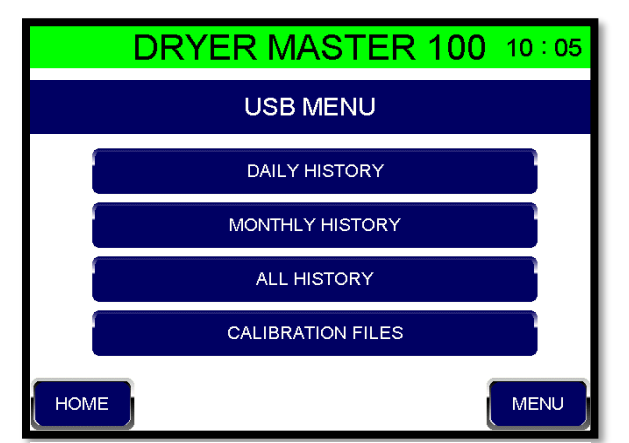

Figure 18 - Save to USB Options

From the USB screen select the type of data you want to save to the USB. Data is downloaded in .csv format for easy entry into a spreadsheet program.

Daily History: History saved by day

Monthly history: A month's worth of history, broken down by day.

All History: Download all the history files.

Calibration: Download the calibration history.

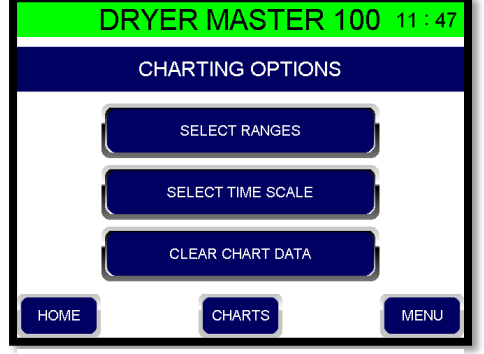

Figure 14 - Chart Options

# 5. Auto Mode Overview and Setup

Let's start by going over what is meant by "state logic' control. Under automatic state logic control the discharge rate that the DM100 runs at is determined by the current "state" of the moisture reading. If the state changes the discharge rate will change. If the state does not change the discharge rate will stay at its current level.

# 5.1 Basic Example:

In the example to the right, there are three possible moisture states. The moisture can be over 16%, it can be between 14% and 16% or it can be below 14%. For each state there is a corresponding discharge rate.

Because the current moisture is between 14% and 16%, the discharge rate is set at 50 (green blocks).

If the moisture were to go above 16% then this would be a new state and the discharge rate would now change to 45. Similarly, if the moisture fell below 14% this would also be a new state and the discharge rate would change to 55.

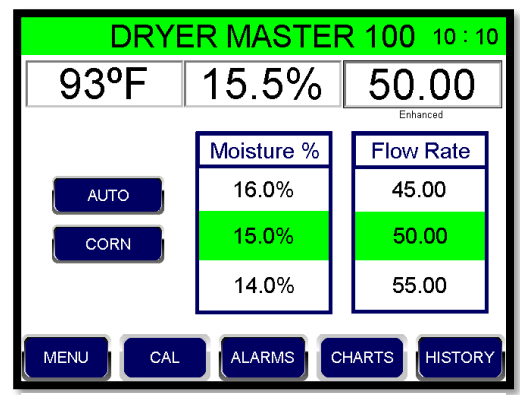

Figure 19 - Auto Mode - Basic Example

# 5.2 Setting Moisture Trigger Points:

The **AUTO MODE SETUP** button brings up the configuration screen.

As a first step, set the moisture levels at which the DM100 should change the discharge rate. These will depend upon a number of factors specific to your operation including the product being dried, and the expected variation in outlet moisture.

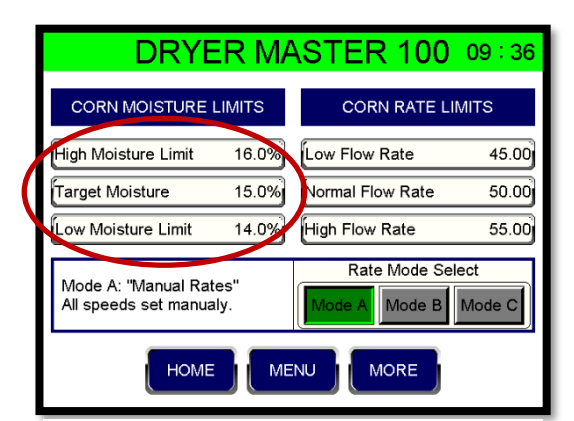

Figure 20 - Setting Moisture Trigger Points

# 5.3 Setting Flow Rates (Discharge Rates):

There are <u>three</u> ways to set the three flow rates. The Mode is selectable by pressing the corresponding button.

| DRYER MASTER 100 08:27                                       |       |                     |                     |
|--------------------------------------------------------------|-------|---------------------|---------------------|
| CORN<br>MOISTURE LIMITS                                      |       | CORN<br>RATE LIMITS |                     |
| High Moisture Limit                                          | 16.0% | Low Flow Rate       | 45.00               |
| Target Moisture                                              | 15.0% | Normal Flow Rate    | 50.00               |
| Low Moisture Limit                                           | 14.0% | High Flow Rate      | 55.00               |
| Mode A: "Independent Rates"<br>All speeds set independently. |       | Rate Mode Sele      | ict<br>Mode C       |
| HOME                                                         |       |                     | CONTROL<br>SETTINGS |

**Mode A**: Individual. Each of the three rates is set individually. In the example the values are set proportionately, but they can be set in any configuration.

#### Figure 21 - Mode A Example

| DRYER MASTER 100 08:27                                                  |                        |  |  |
|-------------------------------------------------------------------------|------------------------|--|--|
| CORN<br>MOISTURE LIMITS                                                 | CORN<br>RATE LIMITS    |  |  |
| High Moisture Limit 16.0%                                               | H/L Rate Change 5.00   |  |  |
| Target Moisture 15.0%                                                   | Normal Flow Rate 50.00 |  |  |
| Low Moisture Limit 14.0%                                                |                        |  |  |
| Mode B: "H/L Rate Change"<br>Setting determines high and<br>low speeds. | Rate Mode Select       |  |  |
| HOME                                                                    | CONTROL<br>SETTINGS    |  |  |

**Mode B**: High/Low. First set the Normal Flow rate. Then set the H/L Rate Change. This is the amount above and below the normal flow rate that will be used to set the Low and High Flow rates. In this example the Normal flow rate is 50 and the H/L Change is 5.0, so the High rate will be 55 and the low rate 45.

Figure 22 - Mode B Example

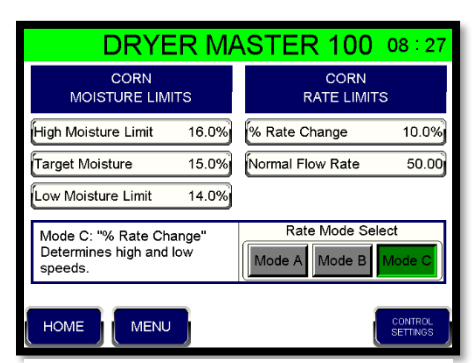

Figure 23 - Mode C Example

**Mode C**: % Rate Change. First set the Normal Flow rate. Then set the % Rate Change. This is the percentage above and below the Normal flow rate that will be used to set the Low and High Flow rates. In this example the Normal Flow Rate is 50 and the % Change is 10%. Since 10% of 50 is 5, the High rate will be 55 and the low rate 45.

All modes will require some tuning to optimize the system operation. Different dryers and different products will require slightly different operating parameters. The default parameters should allow the system to operate and provide

good results. Adjusting the moisture targets and limits and finding the optimum speed offsets for your application should allow the system to maintain very good moisture control.

The key is to maintain the normal running rate settings where it needs to be and provide a sufficient window with the high and low rate change settings to allow the system to operate effectively.

To access additional control settings, press the **CONTROL SETTINGS** button.

# **5.4 Setting State Logic Control Timers**

Let's take an example where the moisture triggers are 14%, 15% and 16%. If the moisture is currently 14.5%, the discharge rate will be 50. If the moisture drops to 13.8%, we want to see the rate increase to 55.

#### Going above or below the Normal moisture range.

But, how long should the moisture have to be below 14% before the rate changes? It is possible that the moisture fluctuates between 14.1% and 13.9%, and so could continuously be changing the rate.

To stop this you can use the **Hi/Lo delay time** (Press **Control Settings**). This is the period of time that the moisture has to stay above the upper moisture, or below the lower moisture before a rate change is made (in seconds). So a value of 300 means that the moisture in our example would have to be below 14% for 5 minutes (300 seconds) before a rate change is made. On the Main Screen a counter below the Product button shows the time until a rate change is made.

#### Returning to the Normal moisture range

If the moisture is below the Normal range, and then moves into the Normal range, there are two ways to handle the timing (Normal Speed Delay Time). (To access, press **Control Settings** from the Timer Settings page).

**Enhanced Mode:** In the Enhanced mode it is not enough for the moisture to go back to the Normal range. It must also go past the Normal range moisture level. So if the moisture was 13.8 ,it would

have to go to above 15% for the Normal Speed Delay Time, before a rate change occurs. (If it was say 16.3%, it would have to go below 15% for the delay time before a rate change occurs).

**Standard Mode:** Once the moisture passed the trigger moisture, the Normal Speed Delay Time starts counting down. The moisture does not first have to pass the Normal moisture. So, in our example, if the moisture was 13.8%, then a move to 14.2% (back over 14%) for the delay time would cause a rate change to occur.

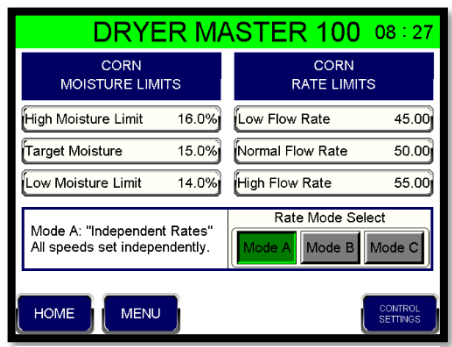

Figure 24 - Mode A Settings Example

| DRYE     | DRYER MASTER 100 14:07 |           |  |  |  |  |  |  |  |  |  |  |
|----------|------------------------|-----------|--|--|--|--|--|--|--|--|--|--|
| 86°F     | 15.2% 55.00            |           |  |  |  |  |  |  |  |  |  |  |
|          | Majatura 0/            | Ennanced  |  |  |  |  |  |  |  |  |  |  |
|          | woisture %             | Flow Rate |  |  |  |  |  |  |  |  |  |  |
| AUTO     | 16.0%                  | 45.00     |  |  |  |  |  |  |  |  |  |  |
| CORN     | 15.0%                  | 50.00     |  |  |  |  |  |  |  |  |  |  |
| 007      | 14.0%                  | 55.00     |  |  |  |  |  |  |  |  |  |  |
| MENU CAL | ALARMS                 | CHARTS    |  |  |  |  |  |  |  |  |  |  |

Figure 25 - Transition to New State Example

| DRYER MASTER 100 09:04   |
|--------------------------|
| CONTROL SETTINGS         |
| Hi/Low Delay Time 300s   |
| Norm Spd Delay Time 300s |
| Control Mode Enhanced    |
| номе                     |

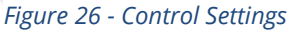

# 6.0 System Setup

Press the SYSTEM SETUP key to bring up the password screen. System setup features are password protected to help avoid accidentally changing values that are rarely adjusted.

At the password screen, enter the password **6853**, followed by Enter.

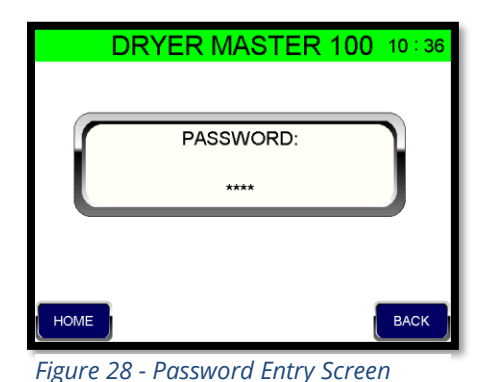

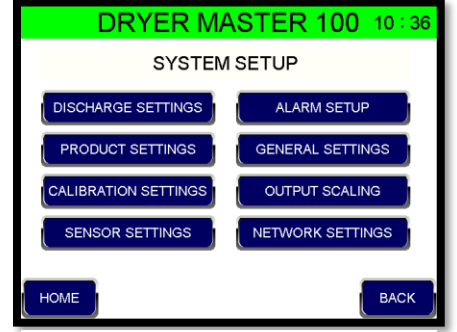

Figure 27 - System Set-Up Screen

#### **6.1 Discharge Settings**

The rate scale values determine the maximum and minimum displayed values for discharge rate. Different systems have different indicators of speed. These values are typically set to mimic the systems current values.

By default, the maximum output voltage is 10 volts and the minimum output voltage is 0 volts. The output voltage needs to be scaled to give the correct discharge rate reading on the screen.

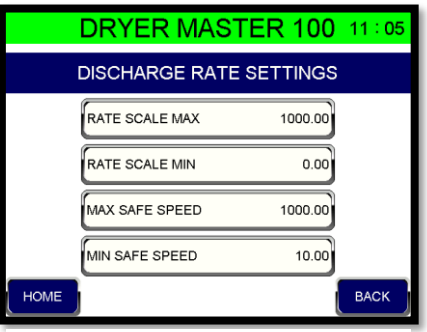

Figure 29 - Discharge Rate Configuration

For Example:

Suppose we have the following application

The maximum displayed value = 100 and the voltage we need = 8 volts

The minimum displayed value = 0 and the voltage we need = 2 volts

For a range of 0 to 100 we have a voltage change of 2 to 8 volts or span of (8-2=6) 6.

This means we have (100 / 6) = 16.67 speed units per volt

The minimum displayed value = 0 and the voltage is 2 volts. Therefore, we will need to subtract (2 \* 16.67 = 33.34) from the 0 value. "Rate Scale Min" becomes -33.34

The maximum display value of 100 is reached at 8 volts. Therefore at 10 volts we would see (10 \* 16.67 = 166.70). So, the "Rate Scale Max" value will need to be set to (166.70 - 33.34 = 133.36).

# **6.2 Product Settings**

Each product has its own specific settings that are used to convert the moisture sensor signal to a moisture reading.

If the product being dried is not listed, it is possible to change the name of one of the current products. Press the name of one of the products you are not using. This will bring up a keypad. Enter the name you want to use, and press **Enter**. The new name will replace the old name.

DRYER MASTER 100 09:08 PRODUCT SETTINGS NAME OFFSET SLOPE тс 5.000 CORN 0.000 0.0 BEANS 0.0 5.000 0.000 0.0 5.000 0.000 WHEAT CANOLA 0.0 5.000 0.000 HOME BACK

Figure 30 - Product Specific Settings

The most important number is the product slope. Products with

different densities will require different starting slopes. Section 8.3 has a list of different products and suggested starting slope values. *If you change the name of a product, make sure to verify that the slope value being used is correct for that product.* 

Unless specifically instructed to do so by the Dryer Master Support Center, the TC (temperature compensation) values should be left at 0. Temperature compensation is done on board the sensor.

When doing sensor calibrations, it is the offset value that is adjusted. As a result, this number will change over time as you enter calibrations.

# **6.3 Calibration Settings**

For a description of the two calibration methods see Section 7.0.

The sensor **calibration factor** is used in advanced calibration. If there is a difference between the manual test reading and the DM100 reading, and adjustment is made. Using a factor of .5 (recommended), means that ½ of the difference will be adjusted for.

The **calibration return time** is the delay before the calibration entry screen appears after a calibration is initiated.

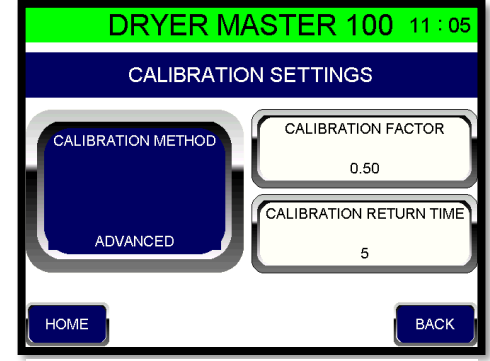

Figure 31 - Calibration Configuration

#### **6.4 Sensor Settings**

The values on this screen are rarely adjusted, but this screen can sometimes be used for diagnostic purposes.

|                                       | DRYER MASTER 100 08:29       |                                                     |                                                        |                                |  |  |  |  |  |  |  |  |
|---------------------------------------|------------------------------|-----------------------------------------------------|--------------------------------------------------------|--------------------------------|--|--|--|--|--|--|--|--|
| SENSOR SETTINGS                       |                              |                                                     |                                                        |                                |  |  |  |  |  |  |  |  |
| TempF<br>TempC<br>Moist FF<br>Temp FF | Offset<br>[-76.0]<br>[-60.0] | Slope<br>(72.000)<br>(40.000)<br>(0.850)<br>(0.850) | Input Volt<br>Moisture<br>Temperature<br>Empty Voltage | age<br>3.03<br>2.39<br>(0.900) |  |  |  |  |  |  |  |  |
| HOME                                  |                              |                                                     |                                                        | ВАСК                           |  |  |  |  |  |  |  |  |

### 6.5 Alarm Setup

**Local Time Delay**: Time between when an alarm condition occurs and when the audible alarm is initiated.

**Remote Alarm**: A remote alarm can also be wired to provide an audible signal away from the unit. If one is being used, this setting should be **ON**.

**Remote Time Delay**: Time between when an alarm condition occurs and when the audible alarm for the remote alarm is initiated.

|      | DRYER MASTER      | 100 09:24 |
|------|-------------------|-----------|
|      | ALARM SETUP       |           |
|      | LOCAL TIME DELAY  | 10s       |
|      | REMOTE ALARM      | ON        |
|      | REMOTE TIME DELAY | 155       |
| HOME |                   | ВАСК      |

#### Figure 33 - Alarm Settings

#### **6.6 General Settings**

The following general settings are available.

Language: Currently only English is available

Temperature scale: Choose Fahrenheit or Celsius

Date/Time: Set date and time

**Screen Saver**: To turn on screen saver and set delay time.

**System Info**: Software version and the screen used to load system updates. (Note the phone number for Customer Support in North America is toll free – 1-888-318-0009)

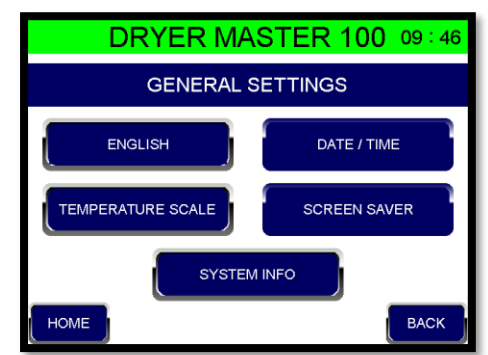

Figure 34 - General Settings

Figure 32 - Sensor Settings

# 6.7 Output Scaling

The DM100 is able to output an analog signal for the moisture and temperature readings of each sensor. It is also able to output a signal for the set discharge rate.

This menu section allows for the analog outputs to be scaled to an output range that works with your outside system.

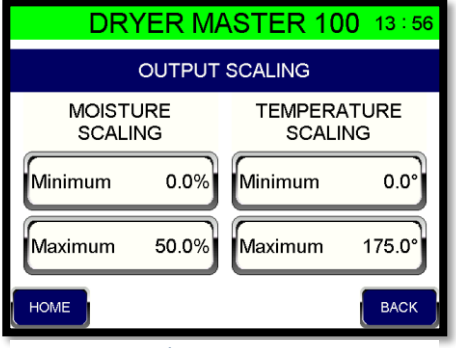

### **6.8 Network Settings**

To set up the DM100 so that you can see it on your phone or network refer to the tutorial in Appendix 1 of this manual.

The phone app displays the moisture and temperature from the sensor.

Alarms, History and Charts are accordion type displays. Click on the box to open the display and click again to close.

"ALARMS" shows alarm history.

"HISTORY" shows ten minute averages.

"CHARTS" shows the most recent history in graphical form.

See Appendix 1 for detailed instructions on setting up the smartphone app.

#### Figure 35 - Scaling Outputs

| DRYER MA   | DRYER MASTER 100 09:57 |  |  |  |  |  |  |  |  |  |  |  |  |
|------------|------------------------|--|--|--|--|--|--|--|--|--|--|--|--|
| NETWORK    | NETWORK SETTINGS       |  |  |  |  |  |  |  |  |  |  |  |  |
| IP ADDRESS | 192.168.1.29           |  |  |  |  |  |  |  |  |  |  |  |  |
| NET MASK   | 255.255.255.0          |  |  |  |  |  |  |  |  |  |  |  |  |
| GATEWAY    | 192.168.1.1            |  |  |  |  |  |  |  |  |  |  |  |  |
| HOME       | BACK                   |  |  |  |  |  |  |  |  |  |  |  |  |

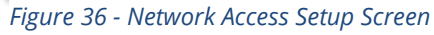

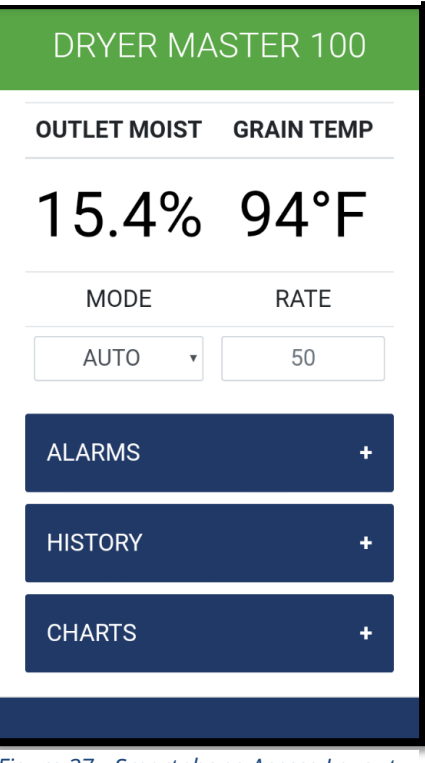

Figure 37 - Smartphone Access Layout

# 7.0 Sensor Calibration

There are two sensor calibration methods: basic and advanced. With "standard" calibration the operator adjusts the sensor reading directly. With "advanced" calibration the DM100 takes a 30 second average moisture reading which is then compared to the moisture sample taken by the operator over the same time period.

To select the method, press **MENU** followed by **SYSTEM SETUP**. Enter the password 6853, then Enter. Next press **CALIBRATION SETTINGS**. Press the **CALIBRATION METHOD** button to change the method.

# 7.1 Standard Calibration

The Standard calibration method permits quick adjustment of the displayed moisture by directly adjusting the displayed moisture. For best results, calibrate when the displayed reading is relatively stable. You don't want the moisture to be changing up and down too much while you are doing your test.

Steps:

- 1. Note the displayed moisture.
- 2. For best results collect product by taking a number of small product samples over a 30 second period.
- Mix this large product sample and perform a number of off-line manual tests. It is suggested that 3 manual tests should be taken and averaged to get an average reading.
- Again note the displayed moisture. If the change displayed is less than 0.5%, adjust the value in the calibration screen to reflect the test average, using the "+" and "-" keys.
- When done, press the SAVE key, and a CALIBRATION
   COMPLETE button will appear. (The EXIT key changes to a SAVE key once you make an adjustment.)
- 6. If the difference in moisture between step 1 and step 4 is greater than 0.5% use discretion in adjusting.
- 7. Repeat as necessary.

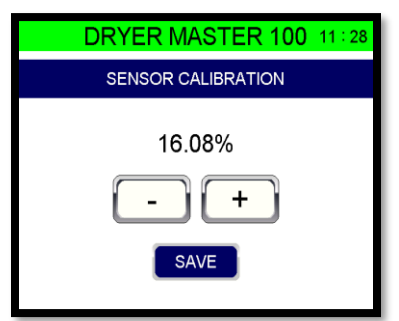

Figure 38 - Standard Calibration Adjustment

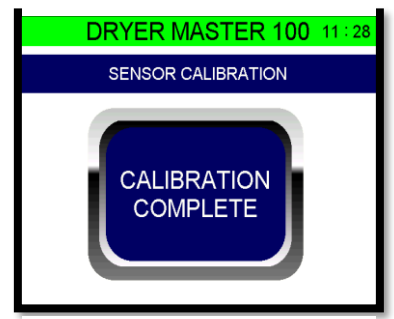

*Figure 39 - Calibration Complete Button* 

# 7.2 Advanced Calibration Method

The advanced method can be used with or without an optional calibration push button.

Without the calibration button:

- 1. Press **CAL** on the Main Screen.
- 2. Press **START.** The DM100 will calculate an average moisture reading over the next 30 seconds. The display will initially return to the Main Screen, and you will see the **CAL** button flashing.
- 3. After 30 seconds it will return to the calibration entry screen.
- During this 30 second time period, gradually take a number of small product samples at the sensor and put them into a container.
- 5. After mixing the contents of the container together perform a number of manual tests. It is suggested that 3 manual tests should be taken and averaged to get an average reading.
- 6. The DM100 screen will now show the calculated 30 second average (ONLINE SAMPLE).
- Press the highlighted "Manual Sample" and a keypad will come up. Using the keypad, enter the MANUAL SAMPLE reading from step 5, and then press ENTER.
- 8. Once the calibration is accepted a **CALIBRATION COMPLETE** button will appear. Press the button to clear it and return to the Main Screen.

#### Note:

To cancel a calibration, Press **CANCEL** on the sample entry screen.

To return to the Main Screen until you have finished running your tests, press **HOME**. On the Main Screen the **CAL** button will be solid green. To return to the sample entry screen press **CAL**.

There is an additional setting available if you need a long period in which you want to run your sample before entering the value and want to be automatically returned to the sample entry screen after a period of time. Under **SYSTEM SETUP**, go to **CALIBRATION SETTINGS**, and enter a value for Calibration Return Time. If you enter for example 300 seconds, the calibration entry screen will automatically load after 300 seconds, without you having to push the **CAL** button.

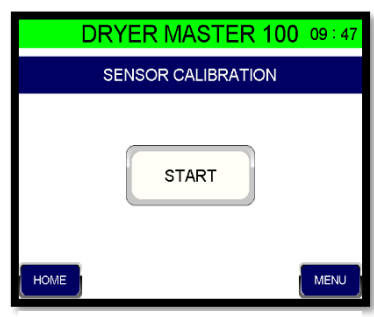

Figure 40 - Start Calibration (Advanced)

| DRYER MASTE                    | DRYER MASTER 100 09:23 |  |  |  |  |  |  |  |  |  |  |  |
|--------------------------------|------------------------|--|--|--|--|--|--|--|--|--|--|--|
| SENSOR CALIBRA                 | SENSOR CALIBRATION     |  |  |  |  |  |  |  |  |  |  |  |
| Online Sample<br>Manual Sample | 15.5%<br>0.0%          |  |  |  |  |  |  |  |  |  |  |  |

Figure 41 - Sample Entry Screen

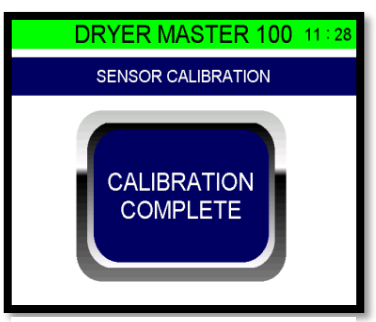

Figure 42 - Calibration Complete Button

With the calibration button

- 1. Press the calibration button at the sensor.
- 2. The button lamp will flash for 30 seconds and the DM100 will calculate an average moisture reading over the next 30 seconds.
- 3. During this 30 second time period take a number of small product samples at the sensor and put them into a container.
- 4. After mixing the contents in the container together perform a number of manual tests. It is suggested that 3 manual tests should be taken and averaged to get an average reading.
- 5. The DM100 screen will now show the calculated 30 second average (ONLINE SAMPLE).
- Press the highlighted "Manual Sample" and a keypad will come up. Using the keypad, enter the MANUAL SAMPLE reading from step 4, then press ENTER.
- 9. Once the calibration is accepted a **CALIBRATION COMPLETE** button will appear. Press the button to clear it and return to the Main Screen.

Note:

To cancel a calibration, Press **CANCEL** on the sample entry screen.

DRYER MASTER 100 09 : 23 SENSOR CALIBRATION Online Sample 15.5% Manual Sample 0.0% HOME CANCEL

Figure 43 - Sample Entry Screen

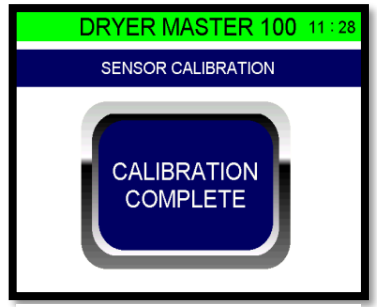

*Figure 44 - Calibration Complete Button* 

To return to the Main Screen until you have finished running your tests, press **HOME**. On the Main Screen the **CAL** button will be solid green. To return to the sample entry screen press **CAL**.

There is an additional setting available if you need a long period in which you want to run your sample before entering the value and want to be automatically returned to the sample entry screen after a period of time. Under **SYSTEM SETUP**, go to **CALIBRATION SETTINGS**, and enter a value for Calibration Return Time. If you enter for example 300 seconds, the calibration entry screen will automatically load after 300 seconds, without you having to push the **CAL** button.

# 8 Electrical connections 8.1 Device Connections

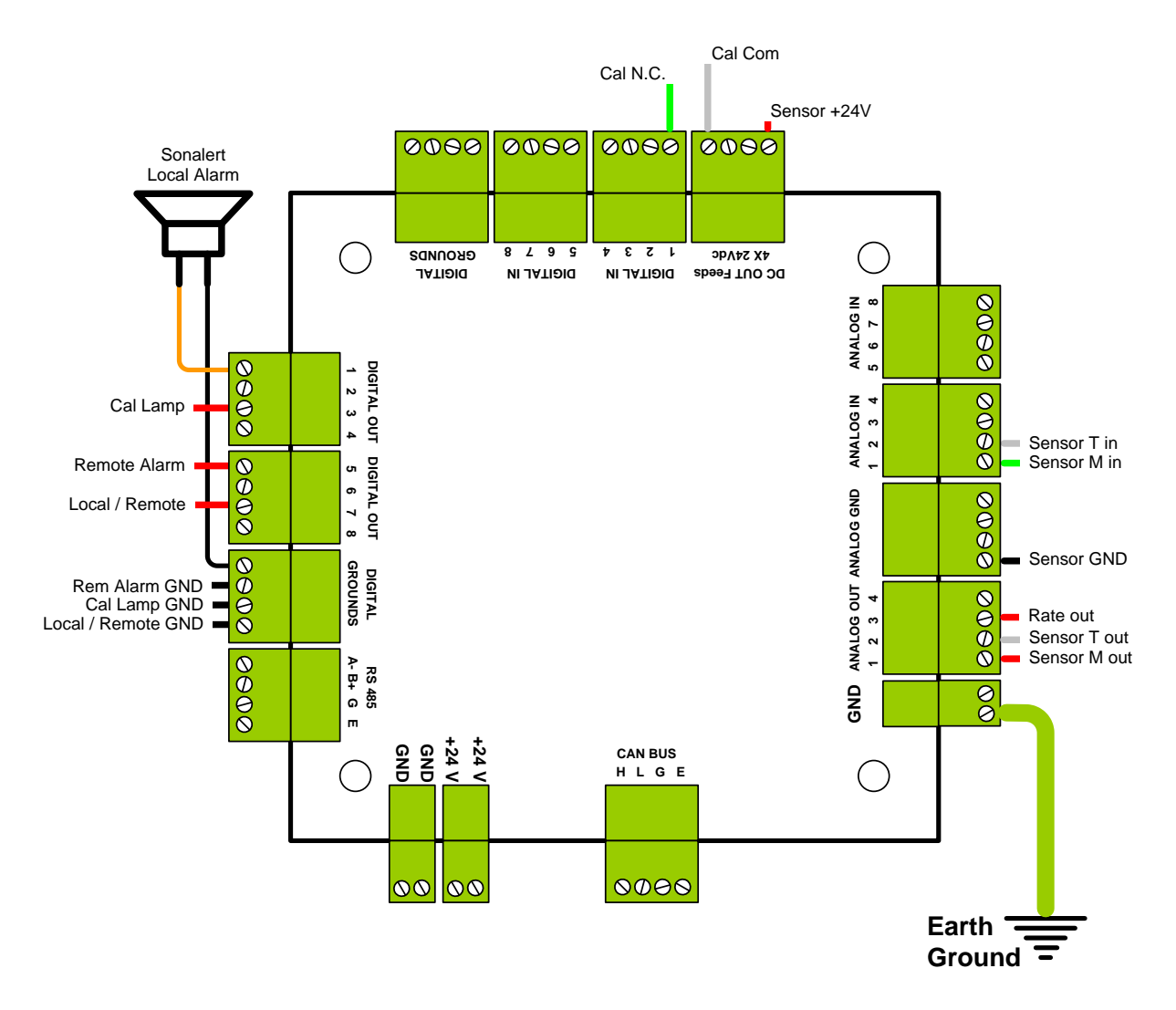

Figure 45 - Connections

#### **IMPORTANT:**

- 1. All digital inputs are rated for low voltage (30 VDC maximum).
- 2. All digital outputs are 24vdc. 100mA per channel, to a combined total of 500 mA.
- 3. The unit is powered from an ungrounded plug-in power supply. The unit must be grounded to an electrical earth ground via a separate wire at the time of installation.

# 8.2 Device Connections, Sensors & Calibration Buttons

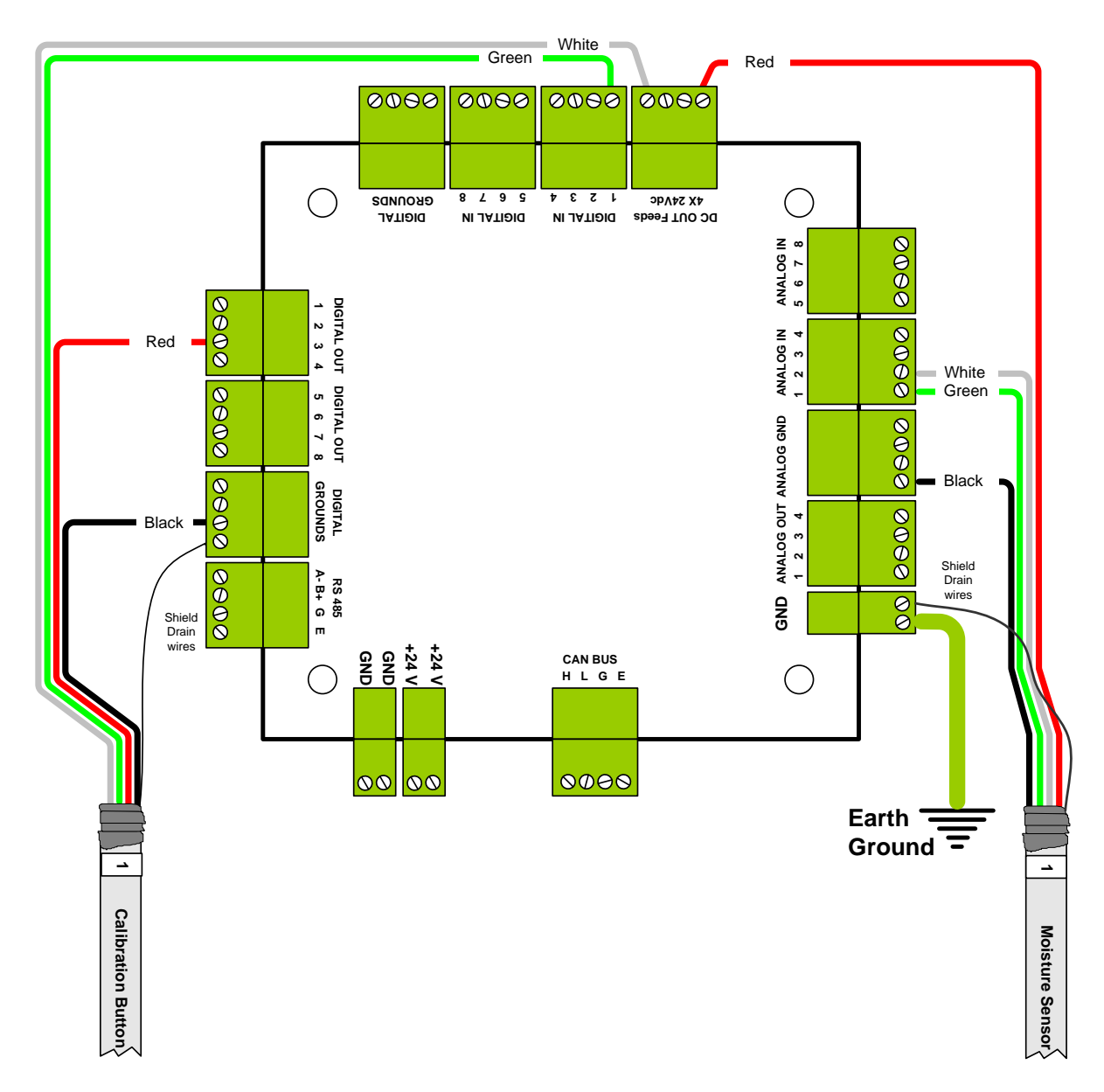

Figure 46 - Device connections, sensors & calibration button

# 8.3 Device Connections, Alarm Output & Analog Output

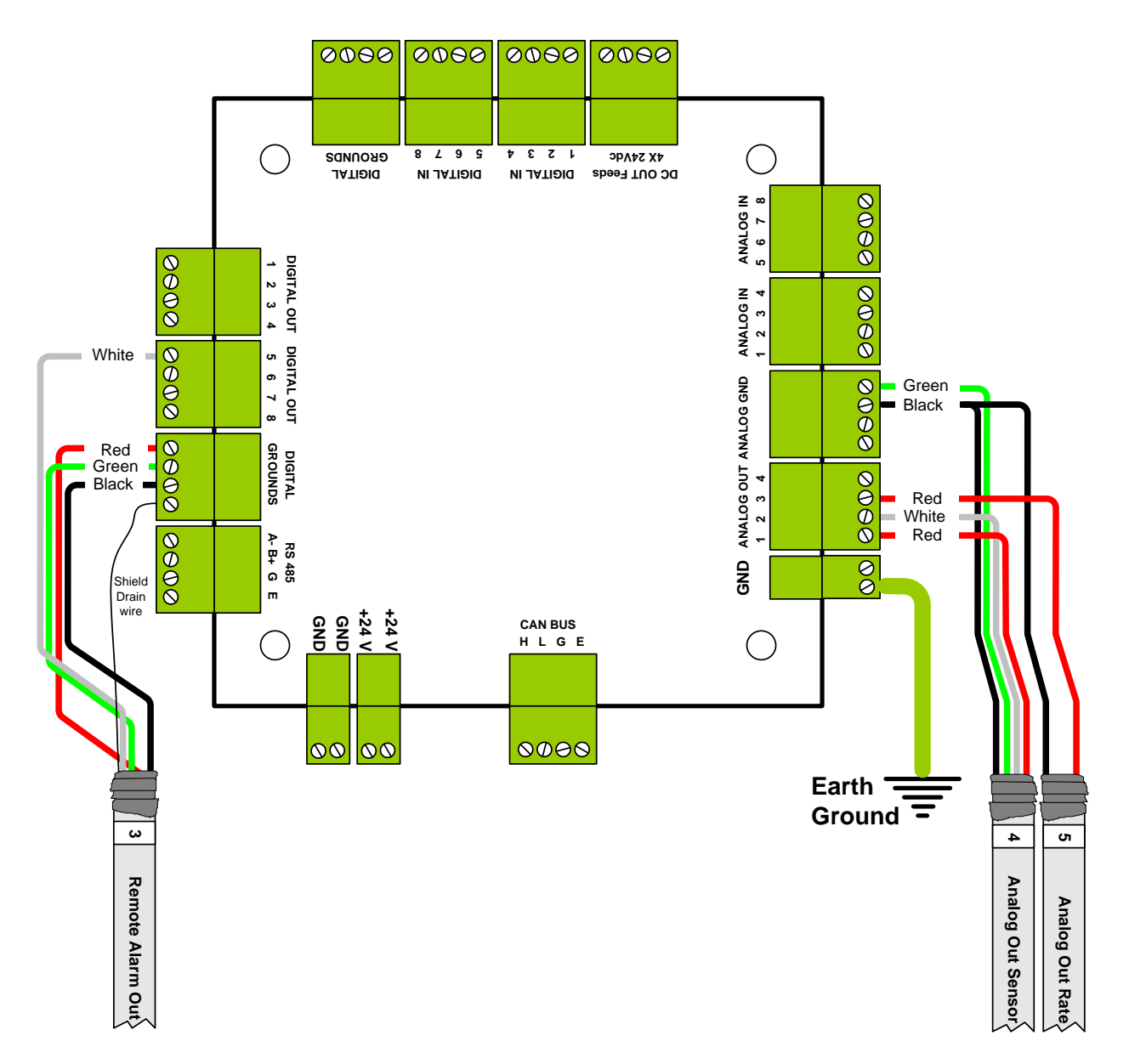

*Figure 47 - Device connections, Alarm Output & Analog Output* 

# **8.4 Field Connections**

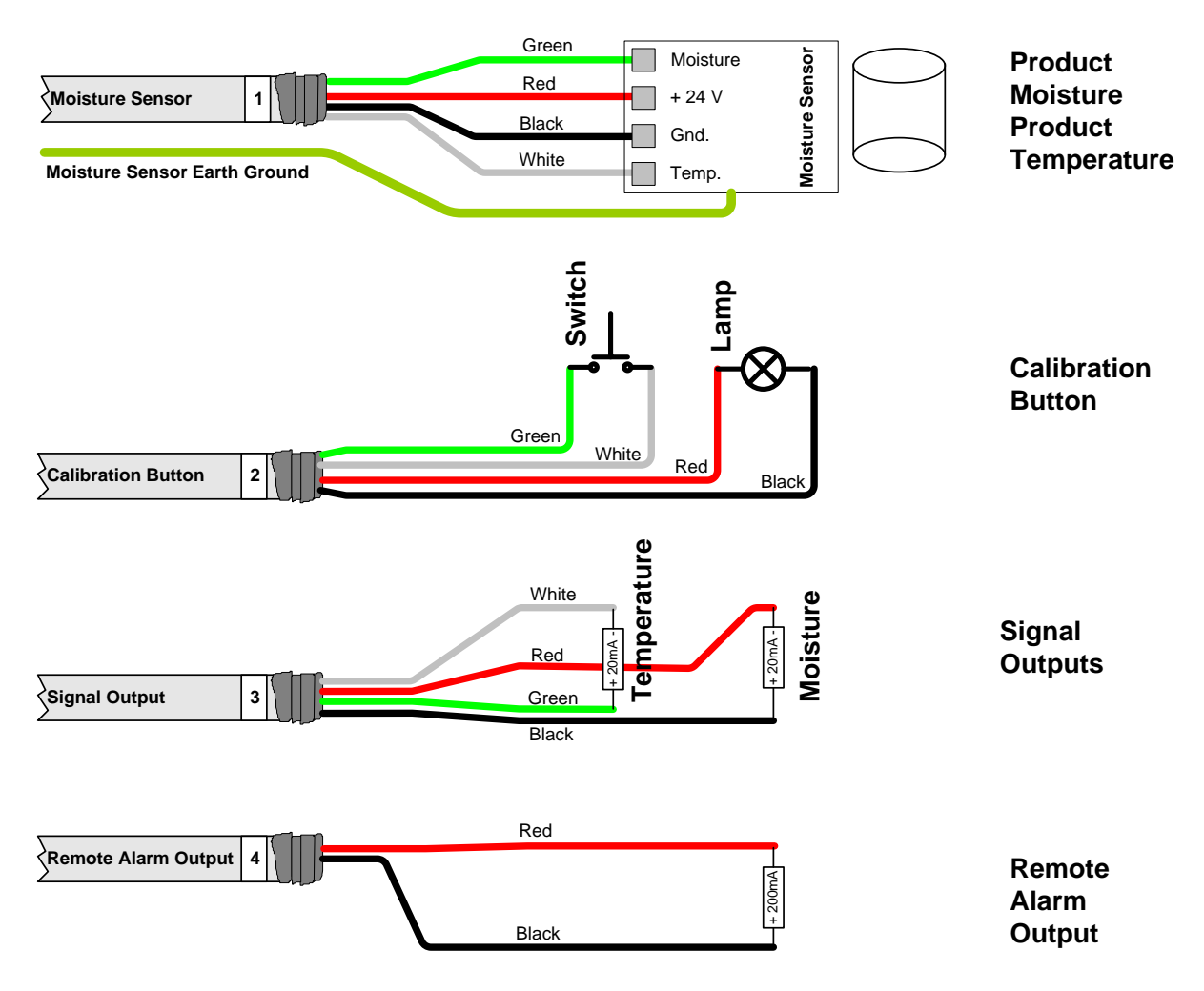

Figure 48 - Field connections.

# 8.5 DM100 to Generic VFD Connection (0-10 vdc input)

Note: To achieve the most flexibility and still maintain the use of a manual speed potentiometer for the just in case scenario the speed setting signal is wired into the same terminal as the manual speed setting potentiometer, The relay serves to connect either the speed potentiometer or the PLC speed Generic VFD signal to the input terminal. Therefore the speed potentiometer wire connection to the input terminal of the speed control is now routed through the relay. With the relay not energized the Speed Analog Ouput Potentiometer is in control. () 4-20 mA input Analog Common 0-10V\_input ᠐᠆ႃႃႃႃ Speed Control Rate Out (12 GND +10V  $\cap$ i. Í. i. Т I. Х i L Existing Speed Potentiometer Output ie. Local/ temote Com \_CW 2 1 CCW

Figure 49 - DM100 to Generic VFD (0-10 vdc)

# **9 Moisture Sensor General Specifications**

#### 9.1 Moisture Sensor Installation

The moisture sensor, typically a Fin-style design, needs to be installed in a compacted flow situation. In most instances this will be in a chute or pipe in which the product flow is mechanically metered to a constant flow rate of less than 2.5 CM (1 inch) per second. The sensor must be mounted vertical to ensure proper product flow. Typically, the Fin sensor is mounted in a 15 – 20 cm (6 – 8 inch) square or round pipe into which a portion of the product stream is diverted. The exact dimensions of the pipe are not critical provided a good flow cross section is achieved. This pipe/chute should be completely full of compacted product during operation. The product is metered out of this pipe/chute with either a screw conveyor or a rotary valve. The speed of the conveyor or rotary valve should be such that the flow past the sensor is at less than 2.5 cm (1 inch) per second. In continuous operation with highly abrasive products, or less than 2000 lbs per hour flow, it is recommended that the flow rate be further reduced to 1 cm (0.4 inches) per second or less.

Product flow rates are approximate but must be no faster than 2.5 cm (1 inch) per second. Flow rates must be constant; change in the speed of flow will affect moisture sensor accuracy and performance.

#### 9.2 Moisture Range & Temperature Range.

The sensor's electronics typical operating temperature range is –10 degrees Celsius (14 degrees Fahrenheit) to 70 degrees Celsius (150 degrees Fahrenheit). Product temperature can range from – 25 to 95 degrees Celsius (-13 to 200 degrees Fahrenheit) although verification of the actual product moisture at the temperature extremes becomes almost impossible. Moisture accuracy and repeatability is absolute product moisture and moisture gradient depended. Typical accuracy is +/- 0.2% moisture or 2% of scale.

The Moisture Range is a function of the product and product temperature. Sensors are available to cover moisture ranges from 0.5% to 45%, product densities from 0.15 g/cm<sup>3</sup> (10 lbs/foot<sup>3</sup>) to 1.5 g/cm<sup>3</sup> (95 lbs/foot<sup>3</sup>), and product temperatures from (negative) –25 to (plus) + 95 degrees Celsius (-13 to 200 degrees Fahrenheit).

#### 9.3 Sensor Signal Conversion

The dielectric conversion formula is a function of the sensor and the specific product. For most products a linear conversion serves the narrow moisture range typically seen by the user. This conversion is done by the DM100 system.

16 product names come preset in the Moisture Monitor Pro. However, alternate products can be measured by using one of the existing products and changing the relevant parameters under **SYSTEM SETUP** PRODUCT SETTINGS. The key setting is the product slope. The table below gives suggested starting slopes based upon the density of the product for which moisture is being measured.

| Matarial                 | ( <b>ib/f</b> t | ") | ibs/bu |       | ( <b>kg</b> /m | う し    | recommended           | recommended     |
|--------------------------|-----------------|----|--------|-------|----------------|--------|-----------------------|-----------------|
|                          | from            | to | from   | to    | from           | to     | starting <b>slope</b> | starting offset |
| Peanuts, unshelled       | 15              | 24 | 18.67  | 29.87 | 240.28         | 384.44 | l .                   |                 |
| Sunflower, unshelled     | 18              | 26 | 22.40  | 32.36 | 288.33         | 416.48 |                       | -2              |
| Cat food                 | 20              | 25 | 24.89  | 31.11 | 320.37         | 400.46 | 1                     |                 |
| Coffee bean, roasted     | 22              | 30 | 27.38  | 37.33 | 352.41         | 480.56 | <b>⊢</b> 7            |                 |
| Beans, coffee            | 22              | 40 | 27.38  | 49.78 | 352.41         | 640.74 |                       |                 |
| Oats                     | 25              | 35 | 31.11  | 43.56 | 400.46         | 560.65 | 1                     | -2              |
| Dog food, IAMS minichunk | 26              |    | 32.36  |       | 416.48         |        | 65                    |                 |
| Corn, gluten             | 26              | 33 | 32.36  | 41.07 | 416.48         | 528.61 | [ •                   |                 |
| Sesame seed              | 27              | 37 | 33.60  | 46.05 | 432.50         | 592.68 |                       |                 |
| Distillars grain         | 30              |    | 37.33  |       | 480.56         |        | ר                     |                 |
| Corn, ground             | 30              | 35 | 37.33  | 43.56 | 480.56         | 560.65 | Lſ                    |                 |
| Corn, meal               | 32              | 40 | 39.82  | 49.78 | 512.59         | 640.74 | Γ.                    |                 |
| Coffee bean, green       | 32              | 45 | 39.82  | 56.00 | 512.59         | 720.83 |                       |                 |
| Peanuts, shelled         | 35              | 45 | 43.56  | 56.00 | 560.65         | 720.83 | 1                     |                 |
| Fullers earth            | 35              | 45 | 43.56  | 56.00 | 560.65         | 720.83 |                       |                 |
| Barley, kernal           | 35              | 40 | 43.56  | 49.78 | 560.65         | 640.74 |                       | 0               |
| Sunflower seed           | 36              |    | 44.80  |       | 576.67         |        | 5.5                   |                 |
| Flax seed                | 40              | 45 | 49.78  | 56.00 | 640.74         | 720.83 |                       |                 |
| Wood pellets             | 40              | 41 | 49.78  | 51.02 | 640.74         | 656.76 |                       |                 |
| Corn, grits              | 40              | 45 | 49.78  | 56.00 | 640.74         | 720.83 | J                     |                 |
| Sorghum seed             | 42              | 50 | 52.27  | 62.22 | 672.78         | 800.93 | L 5 25                | 2               |
| Rye                      | 44              |    | 54.76  |       | 704.81         |        | J 0.20                |                 |
| Corn, whole kernel       | 45              |    | 56.00  |       | 720.83         |        |                       | 0               |
| Wheat, whole kernel      | 45              | 55 | 56.00  | 68.45 | 720.83         | 881.02 |                       |                 |
| Rape seed                | 45              | 50 | 56.00  | 62.22 | 720.83         | 800.93 |                       | 0               |
| Rice                     | 45              | 50 | 56.00  | 62.22 | 720.83         | 800.93 |                       |                 |
| Popcorn, shelled         | 45              | 50 | 56.00  | 62.22 | 720.83         | 800.93 | <b>├</b> ── 5         |                 |
| Peas, dry                | 45              | 50 | 56.00  | 62.22 | 720.83         | 800.93 |                       |                 |
| Mustard seed             | 45              |    | 56.00  |       | 720.83         |        |                       |                 |
| Beans, lima              | 45              |    | 56.00  |       | 720.83         |        |                       | 2               |
| Beans, soy               | 45              | 48 | 56.00  | 59.73 | 720.83         | 768.89 | J                     | 2               |
| Soybean, whole           | 47              |    | 58.49  |       | 752.87         |        | ר                     |                 |
| Navy beans, dry          | 48              |    | 59.73  |       | 768.89         |        |                       |                 |
| Millet seed              | 48              |    | 59.73  |       | 768.89         |        | <b>F</b> **           |                 |
| Beans, navy              | 48              |    | 59.73  |       | 768.89         |        |                       |                 |

Figure 50 - Recommended Initial Slope Values

#### 9.4 Dryer Master 2220-11-series, Fin Sensor

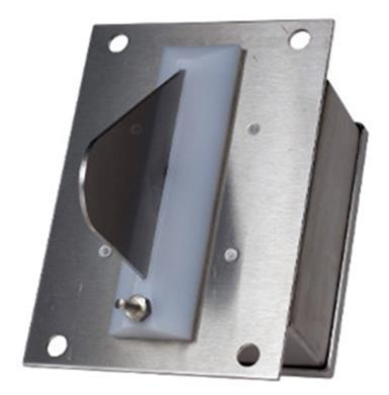

*Figure 51 - Fin Sensor Picture and Dimensions* 

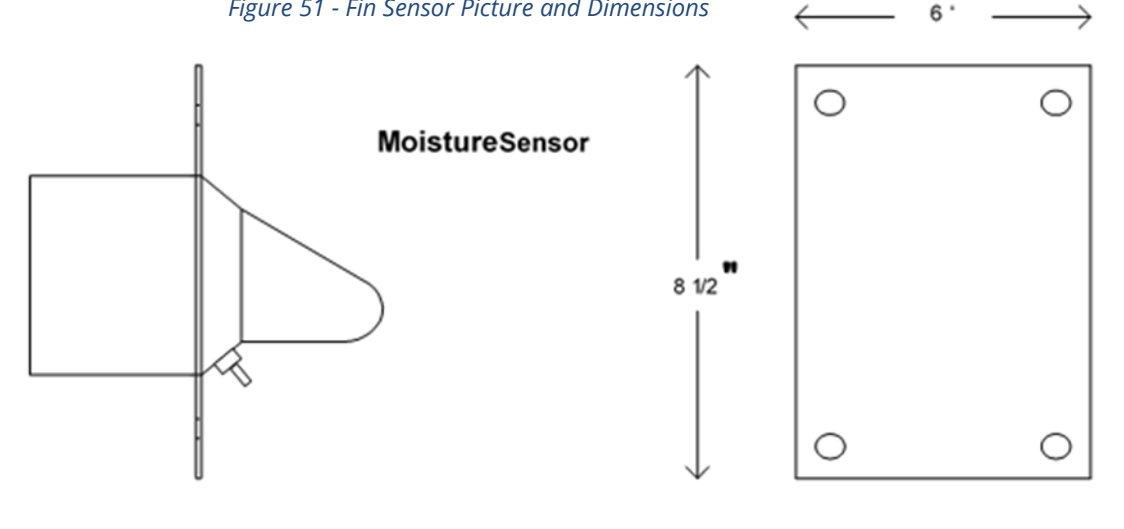

Sensor Dimensions

Caution:

Do not cut holes in the sensor. Use only the existing wire entry location. Entry at any other location voids the warranty.

The moisture sensor electronics are potentially sensitive to the electromagnetic energy from nearby welding. To reduce the risks of damage, remove the sensor before welding in the immediate area. Under no circumstances may the sensor housing or connecting bolts be used as a ground for welding

#### 9.5 Sensor Power Requirements

The sensor requires 18 to 30 volts DC at less than 20 mA. Two output signals in the 0 to 10 volt range provide the temperature and a measure of dielectric properties of the material passing by the sensor. The sensor power requirements are low enough to permit locating the sensor in class 2 and class 3 environments using Intrinsic Safety Barrier protection.

#### 9.6 Grounding

The sensors require a good ground to function dependably. Run a ground wire from the sensor chassis ground to the signal-processing Panel. The sensor chassis must be at the same ground potential as the signal grounds. Large ground potential differences may contribute to erratic operation of the sensor and possible sensor failure.

# 9.7 Signal Output

The sensor output is 0 – 10 Volts, 2 signals, dielectric (moisture) and product temperature. Minimum recommended load resistance is 10k ohm for each output. The outputs are protected from shorts to ground and supply.

The output signal is a voltage to permit locating the sensor in class 2 and class 3 environments using Intrinsic Safety Barrier protection.

#### 9.8 Sensor Setup & Diagnostics

Note: The sensor has been prepared to operate within the specification range of the product. The Sensor setup & diagnostics sheet serves as a diagnostics tool to verify the sensors operation and functionality and provide electrical connection locations. There is no need to calibrate a new sensor. It is permissible to note the signals by stepping through the calibration procedure. This will provide a base for comparison should the sensors function come into question at some time in the future. Adjusting the hardware calibration will negate the software calibration adjustments that have taken place over time. Hardware recalibration should only be attempted if the sensor no longer functions.

| Unterference jumper block     Drawn by:     WKS     Date:     60/07/14       sensor connections     Revised:     WKS     Date:     60/07/15       sensor connections     Revised:     WKS     Date:     60/07/15       Revised:     WKS     Date:     01/18/17     Model 2220 Field test points       Jume when power is applied.     Date:     01/18/17     Model 2220 Field test points       tor LED, Green when sensor is detecting product.     Date:     01/18/17     Date:     01/18/17 | Ip reference jumper block     Drawn by:     Wrs.     Date:     66/07/14       ensor connections     Revised:     Wrs.     Date:     66/07/15       ensor connections     Revised:     Wrs.     Date:     66/07/15       Revised:     Wrs.     Date:     66/07/15     MashER       Revised:     Wrs.     Date:     66/07/15     MashER       Nust be removed for operation.     LHCD:     JR     Model 220 Field test points       use when power is applied.     CHCD:     JR     Date:     01/19/17       of LED, Green when sensor is detecting product.     Approved:     Date:     Date:     Jac | tions                                                                                                    |
|----------------------------------------------------------------------------------------------------|----------------------------------------------------------------------------------------------------|----------------------------------------------------------------------------------------------------|
| jumper. <i>Must be removed for operation.</i><br>Inte when power is applied.<br>tor LED, Green when sensor is detecting product.                                                                                                    | urmer. <i>Must be removed for operation.</i><br>ue when power is applied.<br>Dr LED, Green when sensor is detecting product.<br>Approved: Date: 01/19/17<br>Z220testvsd                                                                                                    | etup reference jumper block           Drawn by:         WKS         Date:           Revised:         WKS         Date:           est block         Revised:         WKS         Date: |
| tue when power is applied.<br>tor LED, Green when sensor is detecting product.                                                                                                    | ue when power is applied.<br>or LED, Green when sensor is detecting product.<br>Approved: Date: 2220testvsd                                                                                                    | K jumper. Must be removed for operation.                                                                                                    |
|                                                                                                    | or LEU, Green when sensor is detecting product.                                                                                                    | Blue when power is applied.                                                                                                    |
|                                                                                                    |                                                                                                    | ctor LED, Green when sensor is detecting product.                                                                                                    |

Figure 52 - 2220 Series Moisture Sensor Inspect and Test

# 9.9 Moisture Sensor Installation Options

If the moisture sensor is being installed at the inlet to a dryer it does not require any mechanical metering. Instead it should be installed vertically where it will be fully covered by grain, in compacted flowing grain, and where it will see a representative sample of the grain. It should also not be installed in the hot zone of the dryer where it may be exposed to excessive condensation.

For other installations, Dryer Master offers 2 versions of its sensor chutes with rotary feed. One version is for bypass type situations and the other for inline type situations. The chutes are not required, but they can greatly help simplify installation and improve moisture measurement performance.

# 9.10 Option 1 By-Pass Method with Rotary Feed Chute – Details

With the bypass method, a portion of the grain leaving the dryer is bypassed from the main stream to where it passes by the sensor and then is returned to the main flow.

The Dryer Master rotary feed bypass chute accomplishes this. The chute requires 16 inches, 40.5 cm of vertical space.

Install the chute so that there will be a continuous flow of grain and the chute will remain full.

Ensure that the grain flowing through the chute is a good representative sample of the grain to be tested. Place the sensor in a location where it will NOT get an excess of fines or trash as this will contribute to errors or false readings. Inaccurate or false readings

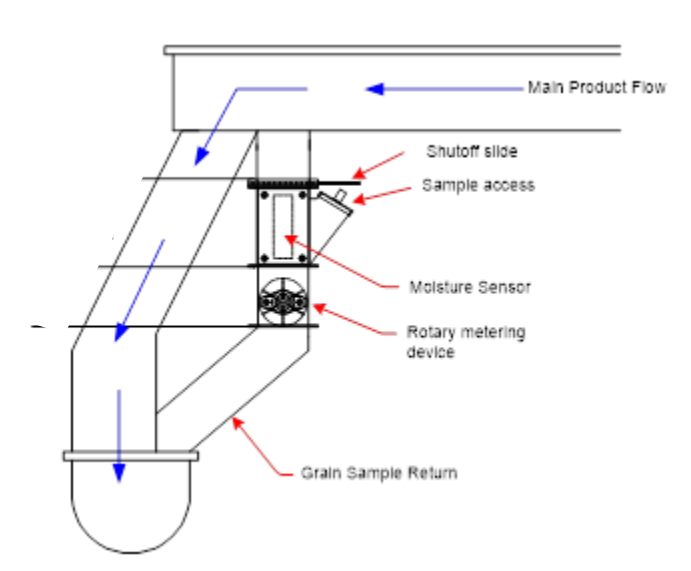

of the outlet sensor will adversely affect control of the dryer by the *Figure 53 - Bypass type installation* Dryer Master.

Locate the Sensor so it can be **safely** accessed for cleaning and taking grain samples.

Do not cut holes in the sensor. Use only the existing wire entry location. Entry at any other location voids the warranty.

**Ensure the sensor chute empties completely when shutting down.** If installed at the outlet to a dryer, make electrical connections such that the chute power is tied to the elevator control circuit. The elevator is typically the last item to shut down in the shutdown sequence.

The Bypass Chute

- Dimensions: 18 1/2" L x 8 1/2" W x 16" H (46.3 cm X 21.6 cm X 40.5 cm)
- Upper mounting flange 8 1/2" x 8 1/2" (21.6 cm X 21.6 cm)
- Built in sampling access
- Motor is IP66, 25W, 115VAC single phase, 0.43FLA reversible motor with 180:1 gear reduction (230VAC also available if required)
- The panels for the four sides of the chute are interchangeable and can be mounted in any configuration without impacting flow (but the chute <u>should be</u> <u>vertical</u>)

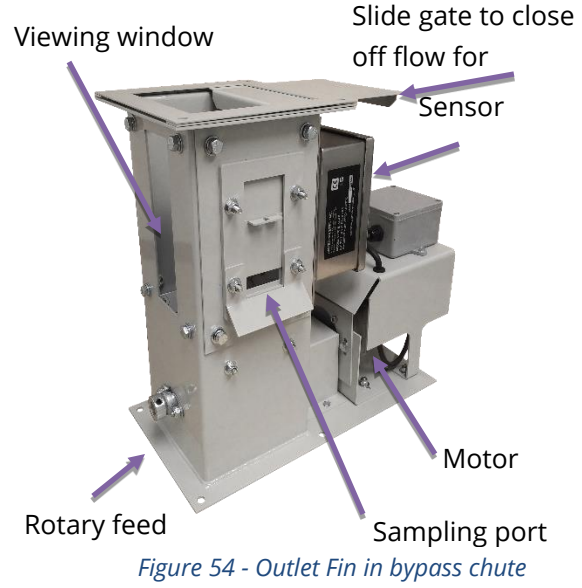

Installation Considerations:

- There are 4 interchangeable panels for the four sides of the chute assembly (viewing window, sampling port, sensor install, and blank) which can be mounted in any configuration.
- 2. The calibration button is available mounted on a plate that can be attached directly to the chute.
- 3. Ideally the sensor housing and chute assembly should be free of grain when the dryer is not

*Figure 55 - Calibration button w/sensor* 

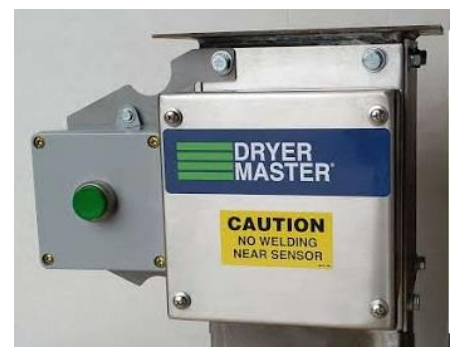

running. This avoids having stagnant grain gumming up the assembly. **To do this the motor for the rotary feed should be wired so that it is the last thing that shuts off after the dryer shuts down**. Having the motor turn on and off with the dry conveyor or elevator will usually accomplish this.

4. To ensure proper flow, the transition piece mounted to the bottom of the chute should be the same size as the hole leaving the chute (6"X6" or 15.25 cm X 15.25 cm).

#### Installation Procedure

- 1. Remove the Outlet Sensor from the 6" square (15.25 cm square) chute before bolting the chute in place.
- 2. Make the necessary changes to the discharge system of the dryer so that there is room for the chute and rotary feeder.

- 3. Install the shut off slide gate above the sensor to shut off the flow to the sensor to allow cleaning out and/or servicing the sensor.
- 4. Install bars across the opening to the sensor in the direction of grain flow. This will prevent large objects from entering the sensor.
- 5. Mount the chute in a vertical position.
- 6. Bolt the fin sensor back into the chute.
- 7. Attach the calibration button mounting plate to the bypass chute.

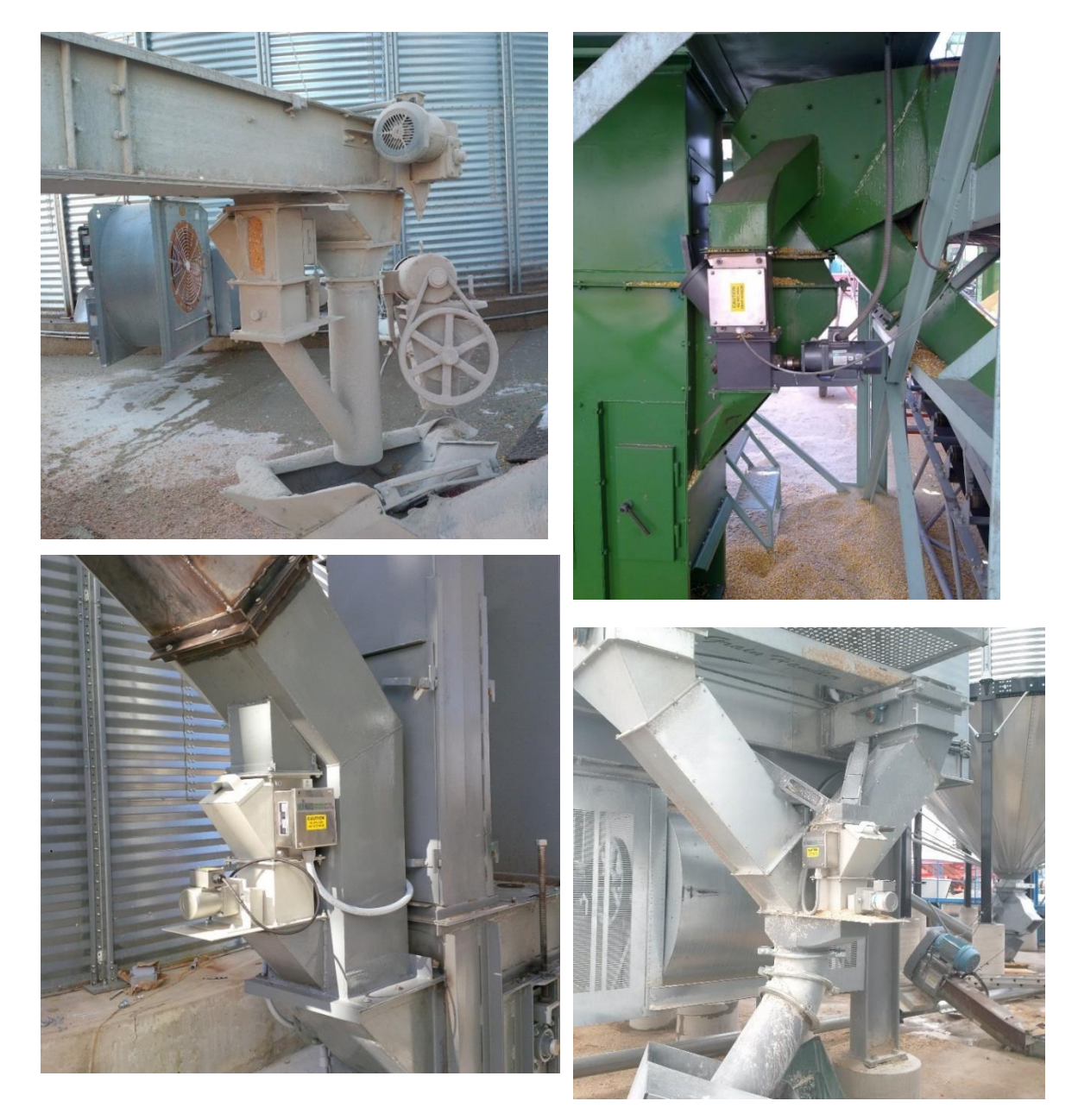

Figure 56 - Example installations of bypass chute with rotary metering

# 9.11 Option 1a - Bypass Using Sampling Auger

The moisture sensor is installed in a by-pass where a portion of the grain is directed through the bypass. The grain flows past the sensor and then back into the system (Figure 13 - By-Pass auger installation). This method is used when there is less than 18" (46 cm) of vertical space at the bottom of the dryer. The fin sensor is installed in a square chute. A small slow-moving auger (30-60 bu./hr.) restricts the flow of grain so the chute remains full of compacted grain at all times.

- 1. Install the chute so that there will be a continuous flow of grain.
- 2. Make sure that the chute will always be full of grain.
- 3. Make sure that the grain flowing through the chute is a good representative sample of the grain to be tested. Placing the sensor in a location where it will NOT get an excess of fines or trash which will contribute to errors or false readings. Inaccurate or false readings of the outlet sensor will adversely affect control of the dryer by the Dryer Master.
- 4. The flow of grain through the chute should be less than one inch per second or less than 60 bu./hr. in a 6" by 6" chute (15.25 cm X 15.25 cm).
- 5. Locate the Outlet Sensor so it can be safely accessed for cleaning out and taking grain samples.

Table 1: Gear reductions for metering devices

A four-inch sampling auger is recommended. Several other options are available; see Table 1: Gear reductions for metering devices. All gear reductions given are based on a chute that is six inches by six inches. For the best flow characteristics, it is recommended that the auger be

| Metering Device        | Approximate | Gear reduction |
|------------------------|-------------|----------------|
|                        | rpm         | for 1500 rpm   |
|                        |             | motor          |
| 6" screw conveyor      | 5.5         | 270:1          |
| standard pitch         |             |                |
| 6" screw conveyor ½    | 11          | 135:1          |
| pitch                  |             |                |
| 4" screw conveyor      | 17          | 88:1           |
| standard pitch         |             |                |
| 4" screw conveyor ½    | 39          | 44:1           |
| pitch                  |             |                |
| 4" flex screw conveyor | 17          | 88:1           |

opened to the full width of the chute. This will also reduce transition complexity. Verify the auger flow and gear box required. The table is an approximate guideline.

Installation Procedure

- 1. Remove the Outlet Sensor from the 6" square (15.25 cm square) chute while installing and welding the transitions
- 2. Make the necessary changes to the discharge system of the dryer so that there is room for the chute, sampling auger and slide gate.
- 3. Install the slide gate above the sensor to shut off the flow to the sensor to allow cleaning out and/or servicing the sensor
- 4. Install the Chute and Sensor so the operator can inspect and clean the sensor. It must be possible to do these tasks easily and safely while the dryer is operating.

- 5. Install bars across the opening to the sensor in the direction of grain flow. This will prevent large objects from entering the sensor.
- 6. Mount the chute in a vertical position.
- 7. For greatest sensitivity and accuracy, it is recommended to bolt the chute such that the fin of the sensor will be oriented in the same direction as the shaft of the auger.
- 8. Run grain through the sampling chute and ensure the grain flows evenly past the fin. Also ensure that the auger is drawing grain from all areas of the chute. The auger has to be at least 6" below the fin to ensure this happens.

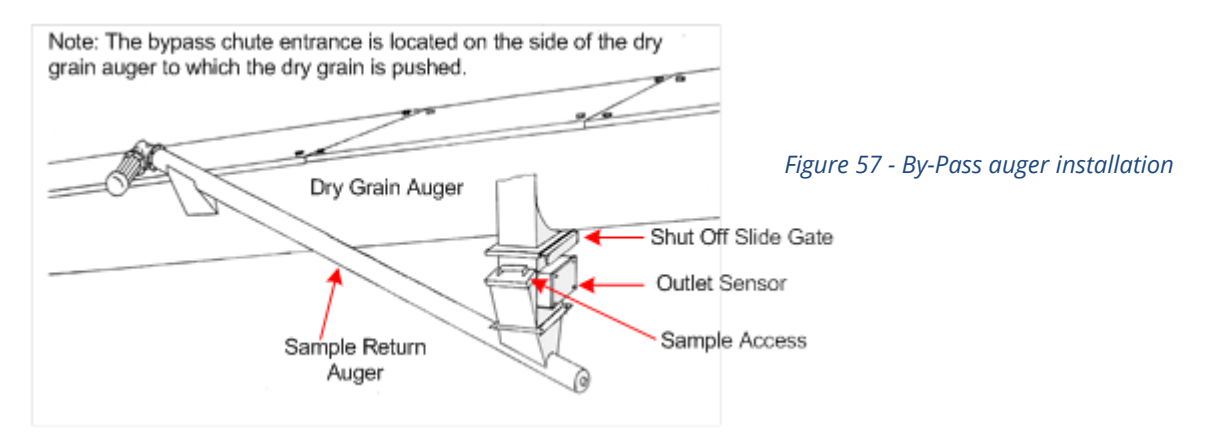

Figure 58 - By-Pass auger installation

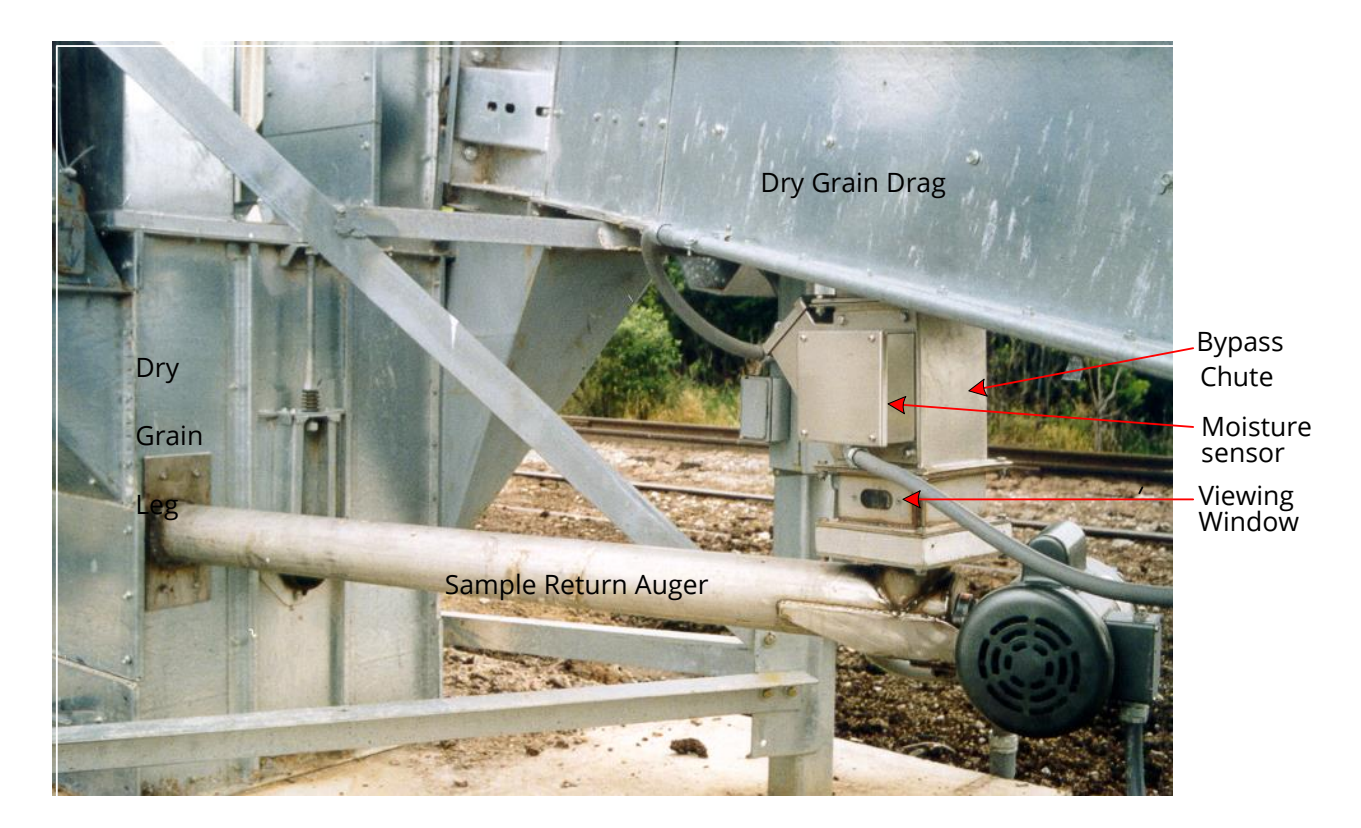

# 9.12 Option 2 In-Line Chute with Rotary Feed Method – Details

The Dryer Master In-Line chute with rotary feed is designed so that the moisture of the grain can be measured without having to divert a portion into a bypass. Some dryer manufacturers can supply a chute that will fit under their dryer to accommodate an outlet fin sensor to get a similar effect. A similar type device can be fabricated on site.

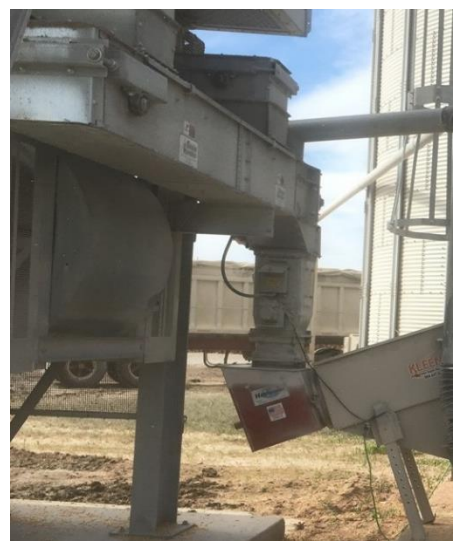

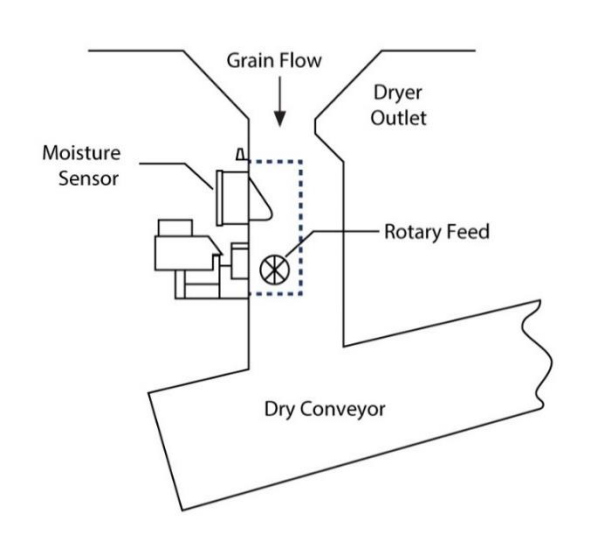

Figure 60 - Inline Chute installation

Figure 59 - Inline Chute Graphic

A moisture sensor is installed in a 6" x 6" (15.25 cm X 15.25 cm) chute mounted within a larger chute that handles the full flow of grain from the dryer. The flow through the sensor chute is restricted and metered using a rotary feed. The grain that does not flow through the sensor chute flows past in the main part of the chute. This method requires a minimum of 16" of vertical space not including necessary transitions. Normally the sensor is installed under the dryer between it and the dry grain auger or drag.

Install the Chute and Sensor in a continuous flow of grain and where the sensor will remain full.

Install the Chute and Sensor so the operator can inspect and clean the sensor. It must be possible to do these tasks easily and *safely* while the dryer is operating.

Installation Procedure

- If necessary, adjust the discharge system of the dryer so that a chute 16" high by (minimum) 16" square can be installed (Size will depend upon bushels being discharged).
- 2. Make sure that the centre of the flow of grain is directed at the Sensor's location and will keep the sensor full.
- 3. Weld or Bolt the main chute to the bottom of the dryer.
- 4. Create a transition between the bottom of the chute and the dry grain drag or auger.
- 5. Bolt the Sensor to the outside surface of the frame.

6. An access is provided for the operator to safely inspect flow and to take samples. To clear an obstruction the sensor or the chute will have to be removed.

Do not cut holes in the outlet sensor. Use only the existing wire entry location. Entry at any other location voids the warranty.

#### The In-Line Chute

The chute is designed to be used in an inline type installation of the outlet moisture sensor. In an inline type installation a portion of the total product flow passes through the 6X6 chute with the rest flowing over the sides in the larger chute.

- Overall 18 1/4" X 10 1/4"X 18 1/2" (HXWXD) (46.3 cm X 25.4 cm X 47 cm)
- Inside chute 6"X6" (15.25 cm X 15.25 cm)
- Mounting plate is 18 1/4" X 10"

(46.3 cm X 25.4 cm)

- Motor is IP66, 25W, 115VAC single phase, 0.43FLA reversible motor with 180:1 gear reduction (230VAC also available)
- Slide gate to close off flow
- Sampling port and viewing window

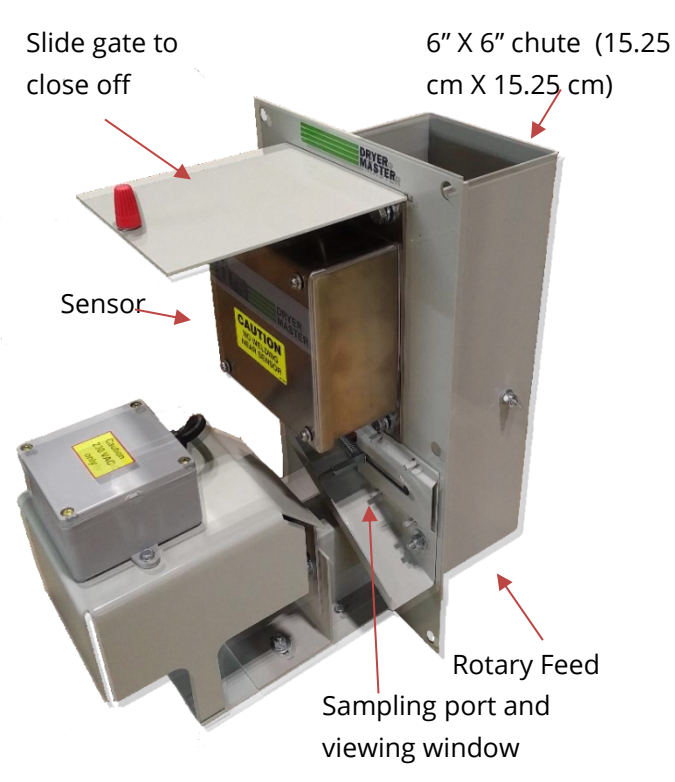

Figure 61 - In-line Chute

# **Appendix 1: Connecting to the Web App**

# Preface

The tutorial will provide step-by-step direction on Connecting to the Web App for the DM100.

# Requirements

- DM100
- Ethernet cable (to connect the DM100 to the local network)
- A device (such as a: tablet / phone / laptop) connected to the local network by Wi-Fi or Ethernet

#### **Connect the DM100 to the Local Network**

• Use an Ethernet cable to connect the DM100 to a local router or switch.

### Find IP Address and Subnet Mask of the Local Network

### Follow the section that is relevant to the device being used.

Sections include:

| • | Apple Device – Connect to local network via Wi-Fi        | see page 36 |
|---|----------------------------------------------------------|-------------|
| • | Android Device – Connect to local network via Wi-Fi      | see page 36 |
| • | Windows Laptop – Connected to local network via Wi-Fi    | see page 37 |
| • | Windows Laptop – Connected to local network via Ethernet | see page 37 |

Windows Laptop – Connected to local network via Ethernet ٠

#### Apple Device – Connect to Local Network via Wi-Fi

- CONNECT Apple device to the local Wi-Fi
- NAVIGATE to Apple Settings
- SELECT Wi-Fi and then SELECT the network being used
- LOCATE the section called as IPV4 Address
- RECORD the IP Address
  - For example, it will be four numbers separated by dots (e.g., 192.168.1.125)
- RECORD the Subnet Mask
  - For example, it will be another four numbers separated by dots (e.g., 255.255.255.0)
- SKIP forward in this tutorial to the section called 'Setting Up the Web App'

#### Android Device – Connect to Local Network via Wi-Fi

- CONNECT Android device to the local Wi-Fi
- NAVIGATE to Android Settings
- SELECT Wi-Fi
- On the top-right corner, PRESS :
- SELECT 'Advanced'
- SCROLL DOWN to the bottom
- RECORD the IP Address
  - For example, it will be four numbers separated by dots (e.g., 192.168.1.125)
- RECORD the Subnet Mask
  - For example, it will be another four numbers separated by dots (e.g., 255.255.255.0)
- SKIP forward in this tutorial to the section called 'Setting Up the Web App'

#### Windows Laptop - Connected to Local Network via Wi-Fi

- CONNECT the windows device (e.g., a laptop) to Wi-Fi
  - If connected via Ethernet, then see the next section "Windows Device Connected to Local Network via Ethernet"
- RUN Command Prompt
  - TYPE ipconfig and PRESS 'Enter'
  - SCROLL DOWN until 'Wireless LAN adapter Wi-Fi' (example shown below)

| Wireless LAN adapt                 | er        | Wi        | i-F | i       | 1  |     |     |   |   |   |                                                  |
|------------------------------------|-----------|-----------|-----|---------|----|-----|-----|---|---|---|--------------------------------------------------|
| Connection-spec<br>Link-local IPv6 | if:<br>Ad | ic<br>ddr | DN  | IS<br>s | sı | ufi | Fi) | < | • | : | router31b938.com<br>fe80::f5fa:4a6e:5770:bb7e%13 |
| IPv4 Address                       |           |           |     |         |    |     |     |   |   | : | 192.168.1.113                                    |
| Subnet Mask                        |           |           |     |         |    |     |     |   |   | : | 255.255.255.0                                    |
| Default Gateway                    |           |           |     |         |    |     |     |   |   |   | 192.168.1.1                                      |

- RECORD the IPv4 Address
- RECORD the Subnet Mask
- SKIP forward in this tutorial to the section called 'Setting Up the Web App'

#### Windows Laptop - Connected to Local Network via Ethernet

- CONNECT the windows device (e.g., a laptop) to Ethernet
  - If connected via Wi-Fi, then see the previous section "Windows Device Connected to Local Network via Wi-Fi"
- RUN Command Prompt
  - TYPE ipconfig and PRESS 'Enter'
  - o SCROLL DOWN until 'Ethernet adapter Ethernet' (example shown below)

| thernet adapter E | the | rne | t  | 2: |     |     |   |       |                              |
|-------------------|-----|-----|----|----|-----|-----|---|-------|------------------------------|
| Connection-spec   | ifi | c D | NS | Sı | uft | fi> | ¢ | 1     | router31b938.com             |
| Link-local IPv6   | Ad  | dre | SS |    |     |     |   | <br>: | fe80::e929:8005:8c94:9e7a%10 |
| IPv4 Address      |     |     |    |    |     |     |   | :     | 192.168.1.116                |
| Subnet Mask       |     |     |    |    |     |     |   | :     | 255.255.255.0                |
| Default Gateway   |     |     |    |    |     |     | • | :     | 192.168.1.1                  |

- RECORD the IPv4 Address
- RECORD the Subnet Mask
- SKIP forward in this tutorial to the section called 'Setting Up the Web App'

### Setting up the Web App

- COMPLETE the steps in this section only once the IP Address and Subnet Mask of the Local Network has been obtained by one of the previously outlined methods.
- PRESS 'MENU' on the main screen of the DM100
- PRESS 'SYSTEM SETUP' on the Extended Menu
- ENTER the password (6853)
- PRESS 'NETWORK SETTINGS' on the SYSYEM SETUP Menu
- SELECT 'IP ADDRESS' and enter the address according to the instruction below.

The IP Address you previously wrote down has four numbers separated by dots.

• It will look similar to this: 192.168.1.113

ENTER the first three numbers based on what you wrote down and REPLACE the fourth with the number 29.

• For example: 192.168.1.29

Note for Advanced Network Users – any private static IP Address can be used here. Just ensure that the address is reserved/unused and restricted from DHCP assignment. Adjust the default Gateway to reflect the chosen IPv4 subnet scheme.

• Once the IP ADDRESS has been entered, SELECT 'NET MASK'

ENTER the Subnet Mask you recorded in the previous section.

- For example: 255.255.255.0
- Once the NET MASK has been entered, PRESS 'Enter'
- SELECT 'GATEWAY'

ENTER the first three numbers of the IP Address you entered above and REPLACE the fourth with the number 1.

- For example: 192.168.1.1
- Once the GATEWAY has been entered, press BACK and then HOME to return to the main screen.

#### **Running the Web App**

- OPEN any web browser on the device (e.g., tablet, phone, and laptop) that is connected to the local network by Wi-Fi or Ethernet.
  - ENSURE the device is not connected to mobile data.
- In the URL Address Bar of the browser, TYPE the same IP Address that was entered on the DM100, followed by: /dm100.html
  - Referring to the previous example, the URL would be: 192.168.1.29/dm100.html. If you get an error after login, it may be because you did not add the "/dm100.html" after the IP address.
- A login screen will appear and then enter your login and password.
  - Username: dm100
  - Password: dryermaster
- The Web App should now be visible on the device:

| DRYER MASTER 100 |            |  |  |  |  |  |
|------------------|------------|--|--|--|--|--|
| OUTLET MOIST     | GRAIN TEMP |  |  |  |  |  |
| 15.4%            | 94°F       |  |  |  |  |  |
| MODE             | RATE       |  |  |  |  |  |
| AUTO •           | 50         |  |  |  |  |  |
| ALARMS           | +          |  |  |  |  |  |
| HISTORY          | +          |  |  |  |  |  |
| CHARTS           | +          |  |  |  |  |  |
|                  |            |  |  |  |  |  |

# Using the Web App

| DRYER MASTER 100 |            |  |  |  |
|------------------|------------|--|--|--|
| OUTLET MOIST     | GRAIN TEMP |  |  |  |
| 15.4%            | 94°F       |  |  |  |
| MODE             | RATE       |  |  |  |
| AUTO •           | 50         |  |  |  |
| ALARMS           | +          |  |  |  |
| HISTORY          | +          |  |  |  |
| CHARTS           | +          |  |  |  |
|                  |            |  |  |  |

| DRYER MASTER 100 |            |  |  |  |  |  |  |
|------------------|------------|--|--|--|--|--|--|
| OUTLET MOIST     | GRAIN TEMP |  |  |  |  |  |  |
| 15.4%            | 115°F      |  |  |  |  |  |  |
| MODE             | RATE       |  |  |  |  |  |  |
| AUTO •           | 50         |  |  |  |  |  |  |
| ALARMS           | +          |  |  |  |  |  |  |
| HISTORY          | +          |  |  |  |  |  |  |
| CHARTS           | +          |  |  |  |  |  |  |
|                  |            |  |  |  |  |  |  |

| ALARMS                       | +      |
|------------------------------|--------|
| ALARM                        | STATUS |
| CRITICAL HIGH<br>MOISTURE    | OFF    |
| WARNING HIGH<br>MOISTURE     | OFF    |
| WARNING LOW<br>MOISTURE      | OFF    |
| CRITICAL LOW<br>MOISTURE     | OFF    |
| CRITICAL HIGH<br>TEMPERATURE | OFF    |
| WARNING HIGH<br>TEMPERATURE  | OFF    |
| WARNING LOW<br>TEMPERATURE   | OFF    |
| CRITICAL LOW<br>TEMPERATURE  | OFF    |

| ALARMS                       | +      |
|------------------------------|--------|
| ALARM                        | STATUS |
| CRITICAL HIGH<br>MOISTURE    | OFF    |
| WARNING HIGH<br>MOISTURE     | OFF    |
| WARNING LOW<br>MOISTURE      | OFF    |
| CRITICAL LOW<br>MOISTURE     | OFF    |
| CRITICAL HIGH<br>TEMPERATURE | OFF    |
| WARNING HIGH<br>TEMPERATURE  | ON     |
| WARNING LOW<br>TEMPERATURE   | OFF    |
| CRITICAL LOW<br>TEMPERATURE  | OFF    |

| HISTO                                          | DRY       |           |    |    | +     |  |  |
|------------------------------------------------|-----------|-----------|----|----|-------|--|--|
| HISTORY                                        |           |           |    |    |       |  |  |
| DA                                             | ΓE        | TIME      |    |    | MOIST |  |  |
| 10-07-                                         | 2020      | 10:10     |    |    | 15.6  |  |  |
| 10-07-                                         | 2020      | 10:00     |    |    | 15.5  |  |  |
| 10-07-                                         | 2020      | 09:50     |    |    | 15.5  |  |  |
| 10-07-                                         | 2020      | 09:30     |    |    | 15.5  |  |  |
| 10-07-2020                                     |           | 09:20     |    |    | 15.6  |  |  |
| PREV                                           | PAGE<br>5 | 1<br>ROWS | of | 11 | NEXT  |  |  |
| CHAR                                           | TS        |           |    |    | ÷     |  |  |
| DRYER<br>MASTER <sup>®</sup><br>Dryer Master ® |           |           |    |    |       |  |  |

|                  |       | HISTORY  |      |      |
|------------------|-------|----------|------|------|
| DATE             | TIME  | MOIST    | TEMP | RATE |
| 0-07-2020        | 10:10 | 15.6     | 95   | 55   |
| 10-07-2020       | 10:00 | 15.5     | 94   | 50   |
| 10-07-2020       | 09:50 | 15.5     | 94   | 50   |
| 10-07-2020 09:30 |       | 15.5     | 94   | 55   |
| 10-07-2020 09:20 |       | 15.6     | 96   | 25   |
| PREV             | PA    | AGE 1 OF | 11   | NEXT |

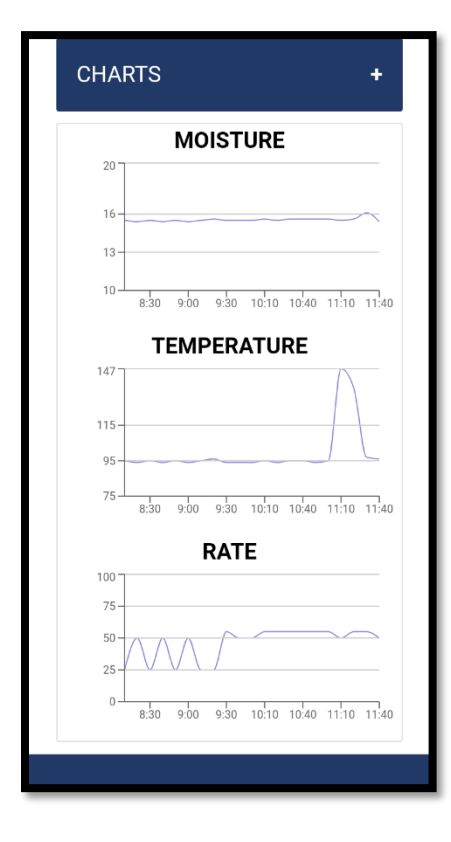

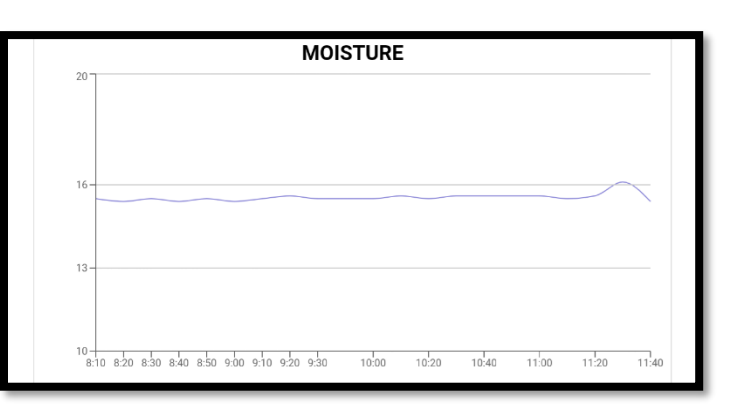

# Appendix 2: Setting up a SCADA Network

# Preface

The tutorial will provide step-by-step direction on a Client to the MODBUS TCP/IP Server that is made available on the PLC.

### Requirements

- DM100
- Ethernet cable (to connect the DM100 to a local network router)
- A client device (such as a: an Allen-Bradley PLC) connected to a local network router by Wi-Fi or Ethernet

### Step 1: Connect the DM100 to the Local Network

- Use an Ethernet cable to connect the DM100 to a local network router.
- On the DM100: MENU > SYSTEM SETUP > NETWORK SETTTINGS
- Enter the IP Address, Net Mask and Gateway of the Local Network
  - For help on this, see Appendix 1: Connecting to the web app

### **Step 2: Configure Client to Request Data from the Server**

Program the Client PLC to make requests according to one of these addressing schemes:

- Modicon 6-Digit Addressing
- Decimal Addressing
- Hexadecimal Addressing

Transmission bit ordering is Big-Endian (MSB first).

See Appendix A for TCP/IP Server Address Mapping.

# Step 3: Setup Client-Side Data Logging

Typically, the Client PLC can be setup to display live data on a custom HMI unit or to log data files from the SCADA network. Common types of data logging may include:

- Historical Info Logger
  - Records sensor data at a predefined interval or based on an external trigger event.
- Sensor Calibration Logger
  - Records data based on the rising-edge of the server-side calibration completion trigger. This event signal can be accessed independently for each calibration routine (see Address Mapping Table at the end of this tutorial).

# Step 4: Setup Client-Side Control of Mode

The Client PLC can be setup to control the mode of the DM100. To accomplish this the Mode address specified in Address mapping table can be monitored and controlled by a Client PLC. To implement a safe control structure, it is recommended that two measures are added in the client programming:

- The client <u>should not</u> continuously write to the Mode address. Rather it should only be written to when the client intends to change to the mode (e.g., to either: LOCAL, MAN, or AUTO). To do so, setup a trigger that will activate a single write command to the DM100 server. A trigger could be as simple as a button labelled as "SEND" or a more advanced construct could be something such as an event monitor on a local client register that triggers the write command upon its change in state.
- Secondly, after the write command has been sent to the DM100 server, the Mode register should be monitored to ensure that the transition occurred.

# Basic Example of a Client PLC Program Example Screen 1: Info Registers

| MODBL                                                                                                    | 12:01                                                    |              |
|----------------------------------------------------------------------------------------------------|----------------------------------------------------------|--------------|
| SENSOR - INI                                                                                                    |                                                          |              |
| 403062 ProdName<br>403500 Moist<br>403502 Temp<br>403662 Mode<br>403636 Rate<br>003002 DegreeF<br>304046 RTC_HOUR<br>304045 RTC_MIN | CORN<br>14.5 %<br>98 °<br>AUTO<br>50.00<br>F<br>12<br>01 | <pre>K</pre> |

# Example Screen 2: Alarm Register

| MODBUS TCP/IP                                                                                                    | 12÷04         |
|----------------------------------------------------------------------------------------------------|---------------|
| SENSOR - ALARM REGISTER                                                                                                    |               |
| <ul> <li>403311(b1) MHALbit (Moisture Critical High)</li> <li>403311(b2) MHWLbit (Moisture Warning High)</li> <li>403311(b3) MLWLbit (Moisture Warning Low)</li> <li>403311(b4) MLALbit (Moisture Critical Low)</li> <li>403311(b5) THALbit (Temperature Critical High)</li> <li>403311(b6) THWLbit (Temperature Warning High)</li> <li>403311(b7) TLWLbit (Temperature Warning Low)</li> <li>403311(b8) TLALbit (Temperature Critical Low)</li> </ul> | )<br>h)<br>v) |
|                                                                                                    | >>            |

# **Example Screen 3: Calibration Registers**

| MODBUS                                                                                                    | 12:01                                       |  |  |  |  |
|----------------------------------------------------------------------------------------------------|---------------------------------------------|--|--|--|--|
| SENSOR - CALIBRATION REGISTERS                                                                                              |                                             |  |  |  |  |
| 003140 SCADA_CAL_TRIG<br>403712 Online_Sample<br>403714 Manual_Sample<br>403202 tmp_VDC<br>403140 mst_slp<br>403100 mst_off | ON<br>15.3 %<br>15.6 %<br>2.4<br>5.0<br>0.0 |  |  |  |  |
| <<                                                                                                    |                                             |  |  |  |  |

| Modicon 6-Digit | Decimal    | Hexadecimal | Address                                                                              | Address                                                                                                    | Data        | Bit    | Live                  | Live    | History                              | Calibration           |
|-----------------|------------|-------------|--------------------------------------------------------------------------------------|----------------------------------------------------------------------------------------------------|-------------|--------|-----------------------|---------|--------------------------------------|-----------------------|
| Addressing      | Addressing | Addressing  | Name                                                                                 | Description                                                                                                    | Size        | Length | Data                  | Control | Data                                 | Data                  |
| 304046          | ROR 04045  | ROR 0FCD    | RTC_HOUR                                                                             | PLC Time - in hours                                                                                                    | WORD        | 16     | <ul> <li>✓</li> </ul> |         | <ul> <li>✓</li> </ul>                | <ul> <li>✓</li> </ul> |
| 304045          | ROR 04044  | ROR OFCC    | RTC_MIN                                                                              | PLC Time - in minutes                                                                                                    | WORD        | 16     | <ul> <li>✓</li> </ul> |         | ✓                                    | <ul> <li>✓</li> </ul> |
| 403062          | RWR 03061  | RWR 0BF5    | ProdName                                                                             | Sensor - Product Number<br>0 = Corn<br>1 = Beans<br>2 = Wheat<br>3 = Canola                                                                                                    | WORD        | 16     | ~                     |         | ~                                    | ~                     |
| 403500          | RWR 03499  | RWR 0DAB    | Moist_S1                                                                             | Sensor - Moisture Percentage                                                                                                    | DOUBLE-WORD | 32     | <ul> <li>✓</li> </ul> |         | <ul> <li>✓</li> </ul>                | -                     |
| 403502          | RWR 03501  | RWR 0DAD    | Temp_S1                                                                              | Sensor - Temperature Degree                                                                                                    | DOUBLE-WORD | 32     | <ul> <li>✓</li> </ul> |         | <ul> <li>✓</li> </ul>                | -                     |
| 403662          | RWR 03661  | RWR 0E4D    | Mode                                                                                 | Mode<br>0 = LOCAL<br>1 = MAN<br>2 = AUTO                                                                                                    | WORD        | 16     | ~                     | ~       | ~                                    | -                     |
| 403636          | RWR 03635  | RWR 0E33    | Rq_Rate                                                                              | Discharge Rate                                                                                                    | DOUBLE-WORD | 32     | <ul> <li>✓</li> </ul> |         | ✓                                    | -                     |
| 003002          | RWB 03001  | RWB 0BB9    | DegreeF                                                                              | Temperature Symbol<br>0 = C<br>1 = F                                                                                                    | BIT         | 1      | ~                     |         | ~                                    | -                     |
| 403311          | RWR 03310  | RWR OCEE    | MHALbit<br>MHWLbit<br>MLWLbit<br>MLALbit<br>THALbit<br>THWLbit<br>TLWLbit<br>TLALbit | Sensor - Moisture - Critical High<br>Sensor - Moisture - Warning High<br>Sensor - Moisture - Warning Low<br>Sensor - Moisture - Critical Low<br>Sensor - Temperature - Critical High<br>Sensor - Temperature - Warning High<br>Sensor - Temperature - Warning Low<br>Sensor - Temperature - Critical Low | WORD        | 16     | * * * * * * * *       |         | -<br>-<br>-<br>-<br>-<br>-<br>-<br>- |                       |
| 003140          | RWB 03139  | RWB 0C43    | SCADA_CAL_TRIG                                                                       | Sensor - Calibration In-Progress<br>0 = OFF<br>1 = ON                                                                                                    | BIT         | 1      | -                     |         | -                                    | <                     |
| 403712          | RWR 03711  | RWR 0E7F    | Online_Sample                                                                        | Sensor - Online Sample                                                                                                    | DOUBLE-WORD | 32     | -                     |         | -                                    | ✓                     |
| 403714          | RWR 03713  | RWR 0E81    | Manual_Sample                                                                        | Sensor - Manual Sample                                                                                                    | DOUBLE-WORD | 32     | -                     |         | -                                    | ✓                     |
| 403202          | RWR 03201  | RWR 0C81    | tmp_VDC                                                                              | Sensor - Temperature Voltage                                                                                                    | DOUBLE-WORD | 32     | -                     |         | -                                    | ✓                     |
| 403140          | RWR 03139  | RWR 0C43    | mst_slp                                                                              | Sensor - Moisture Slope                                                                                                    | DOUBLE-WORD | 32     | -                     |         | -                                    | <ul> <li></li> </ul>  |
| 403100          | RWR 03099  | RWR 0C1B    | mst_off                                                                              | Sensor - Moisture Offset                                                                                                    | DOUBLE-WORD | 32     | -                     |         | -                                    | ✓                     |